# 2022.12.07 CKA(Certified Kubernetes Administrator)

2022.06.25

(PSI Secure Browser)

URL : https://training.linuxfoundation.org/bridge-migration-2021/

30 Exam **Exam Preparation Checklist** Agree to Global Candidate Agreement Read Now Verify Name Status: Done Platform: Ubuntu 20.04 Select Platform December 07, 2022 - 01:30PM Schedule an Exam Exam Date: Asia/Seoul Status: System Requirements Checked **Check System Requirements** Read Now Get Candidate Handbook Read the Important Instructions **Read the Important Instructions** Take Exam

#### TAKE EXAM

#

#### URL

,

### https://trainingportal.linuxfoundation.org/learn/course/certif ied-kubernetes-administrator-cka/exam/exam

•

가

.

| TAKE        | EXAM           | PSI<br>Cotana,       | (zoon, | bluejean) | , VPN | 가 |
|-------------|----------------|----------------------|--------|-----------|-------|---|
|             |                |                      |        | ,         |       |   |
| #<br>-      |                | CHAT                 |        |           |       |   |
| -<br>(<br>- | (<br>CHAT<br>, | )<br>, HDMI<br>( / ) |        | )         |       |   |

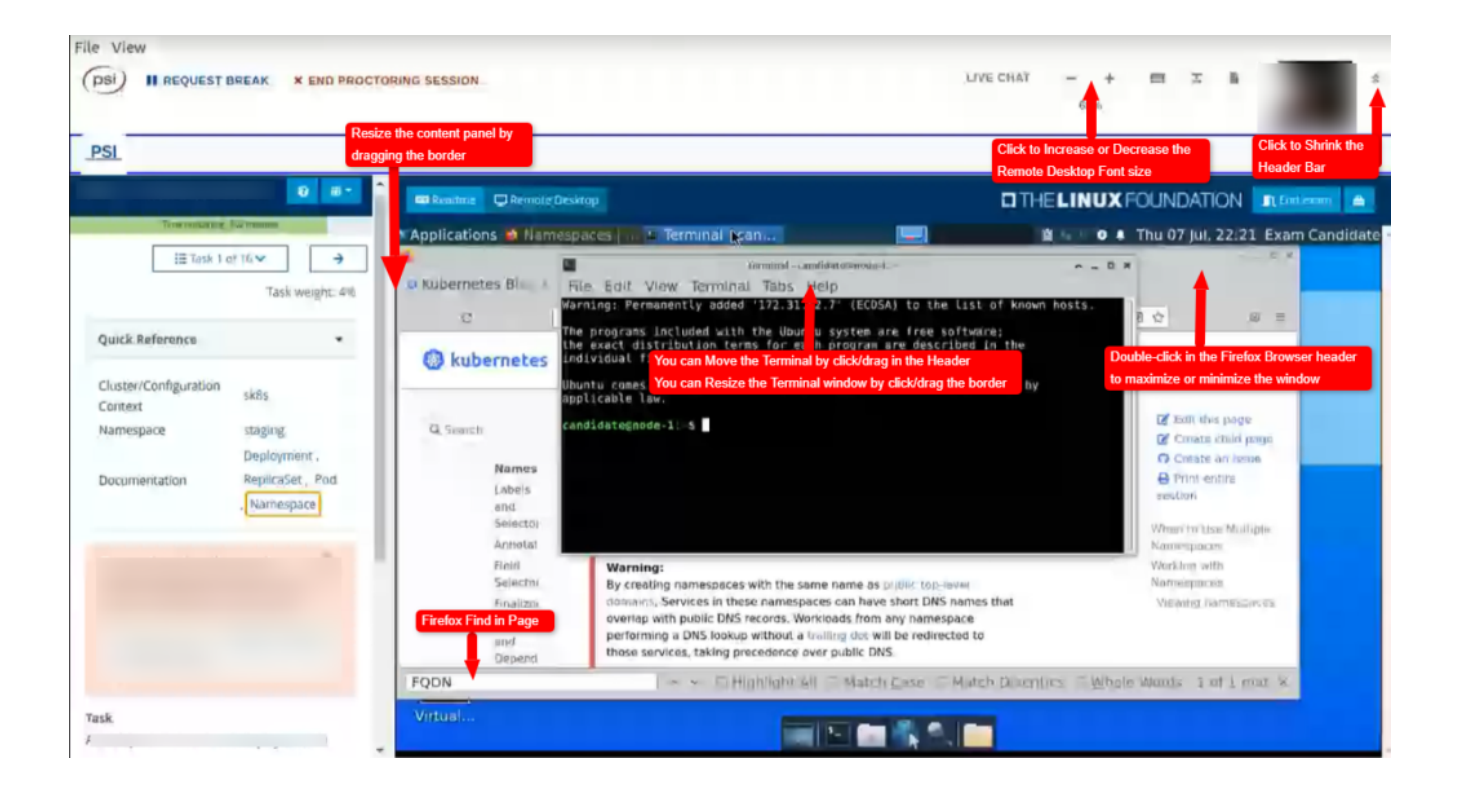

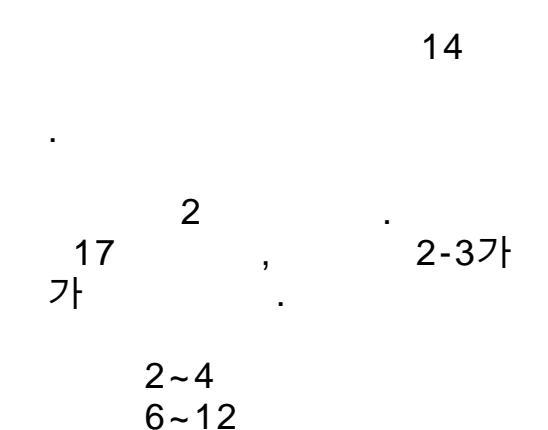

#### Flag

URL : https://docs.linuxfoundation.org/tc-docs/certification/tips-ck a-and-ckad#adjusting-font-and-windows-in-the-examui

### &

가 Firefox Kubernetes.io Document

YAML

Ctrl+Shift+C , V 가 Copy&Paste

|      | &         |       |        |      |         |  |
|------|-----------|-------|--------|------|---------|--|
| PSI  |           | 가     |        |      | Firefox |  |
|      | CHAT<br>가 |       | 가<br>가 |      |         |  |
| 10   | 0 66      | (2/3) |        | Pass |         |  |
| 24   |           | 24    | 가      |      | •       |  |
| Fail | Reschedu  | e     |        |      |         |  |
|      |           |       | Flag   |      |         |  |
|      | ·         |       |        |      |         |  |
|      |           |       |        |      |         |  |
| /    |           | 가     |        |      |         |  |

# Kubernetes 1.24 + cri-docker Installation ( kubeadm )

.

Kubernetes

18.04

Controll Node (node01), Worker Node (node02,node03) 3EA root 가 user(worker) sudo

# (Pre-Option)

```
sudo kill -9 $(lsof -t /var/lib/dpkg/lock)
sudo kill -9 $(lsof -t /var/lib/apt/lists/lock)
sudo kill -9 $(lsof -t /var/cache/apt/archives/lock)
sudo rm /var/lib/apt/lists/lock
sudo rm /var/cache/apt/archives/lock
sudo rm /var/lib/dpkg/lock
sudo dpkg --configure -a
```

# (Require) SWAPOFF

# SWAP-On 가 sudo swapoff /swap.img sudo sed -i -e '/swap.img/d' /etc/fstab

# ( ) Container Runtime Install

 k8s 1.24 (2022/05)

 k8s
 dockershim

 cri-docker 가
 k8s

# **Pre-Setting - All node**

```
curl -fsSL https://get.docker.com -o get-docker.sh
sudo sh get-docker.sh
sudo systemctl enable -- now docker && sudo systemctl status
docker --no-pager
sudo usermod -aG docker worker
sudo docker container ls
# cri-docker Install
VER=$(curl
                                                             - S
https://api.github.com/repos/Mirantis/cri-dockerd/releases/lat
est|grep tag_name | cut -d '"' -f 4|sed 's/v//g')
echo $VER
wget
https://github.com/Mirantis/cri-dockerd/releases/download/v${V
ER}/cri-dockerd-${VER}.amd64.tgz
tar xvf cri-dockerd-${VER}.amd64.tgz
sudo mv cri-dockerd/cri-dockerd /usr/local/bin/
```

```
# cri-docker Version Check
cri-dockerd --version
wget
https://raw.githubusercontent.com/Mirantis/cri-dockerd/master/
packaging/systemd/cri-docker.service
wget
https://raw.githubusercontent.com/Mirantis/cri-dockerd/master/
packaging/systemd/cri-docker.socket
               cri-docker.socket cri-docker.service
sudo
        mν
/etc/systemd/system/
sudo sed -i -e 's,/usr/bin/cri-dockerd,/usr/local/bin/cri-
dockerd,' /etc/systemd/system/cri-docker.service
sudo systemctl daemon-reload
sudo systemctl enable cri-docker.service
sudo systemctl enable -- now cri-docker.socket
# cri-docker Active Check
sudo systemctl restart docker && sudo systemctl restart cri-
docker
sudo systemctl status cri-docker.socket --no-pager
# Docker cgroup Change Require to Systemd
sudo mkdir /etc/docker
cat <<EOF | sudo tee /etc/docker/daemon.json</pre>
{
  "exec-opts": ["native.cgroupdriver=systemd"],
  "log-driver": "json-file",
  "log-opts": {
    "max-size": "100m"
  },
  "storage-driver": "overlay2"
}
EOF
sudo systemctl restart docker && sudo systemctl restart cri-
docker
sudo docker info | grep Cgroup
# Kernel Forwarding
```

```
cat <<EOF | sudo tee /etc/modules-load.d/k8s.conf
br_netfilter
EOF
cat <<EOF | sudo tee /etc/sysctl.d/k8s.conf
net.bridge.bridge-nf-call-ip6tables = 1
net.bridge.bridge-nf-call-iptables = 1
EOF
```

```
sudo sysctl --system
```

### **Packages Install - All node**

```
sudo apt-get update
sudo apt-get install -y apt-transport-https ca-certificates
curl
    curl -fsSLo /usr/share/keyrings/kubernetes-archive-
sudo
keyring.gpg
https://packages.cloud.google.com/apt/doc/apt-key.gpg
echo "deb [signed-by=/usr/share/keyrings/kubernetes-archive-
keyring.gpg] https://apt.kubernetes.io/ kubernetes-xenial
main" | sudo tee /etc/apt/sources.list.d/kubernetes.list
# Update
sudo apt-get update
# k8s
sudo apt-get install -y kubelet kubeadm kubectl
#
kubectl version --short
Client Version: v1.24.3
Kustomize Version: v4.5.4
#
sudo apt-mark hold kubelet kubeadm kubectl
```

## k8s Init - Controller Node (Node01)

# Controller Node sudo kubeadm config images pull --cri-socket unix:///run/cridockerd.sock sudo kubeadm init --ignore-preflight-errors=all --pod-networkcidr=192.168.0.0/16 --apiserver-advertiseaddress=211.115.207.136 --cri-socket /var/run/cri-dockerd.sock ## --apiserver-advertise-address=203.248.23.161 -> Controller IP. # join Command 211.115.207.136:6443 kubeadm join --token r8afco.6s7f60dns4vgwcc0 \ --discovery-token-ca-cert-hash sha256:7b0f82be076748e67f8615eab0b86a61317bac397f94b2921810231 ab14afdcc # kubeadm root 가 mkdir -p \$HOME/.kube sudo cp -i /etc/kubernetes/admin.conf \$HOME/.kube/config sudo chown \$(id -u):\$(id -g) \$HOME/.kube/config # Token kubeadm token create --print-join-command # (Ready, Running) kubectl get nodes -o wide kubectl get pod -A # Worker Node kubectl admin.conf sudo /etc/kubernetes/admin.conf scp worker@node02:/home/worker/admin.conf /etc/kubernetes/admin.conf sudo scp worker@node03:/home/worker/admin.conf

## Node Join - Worker Node (Node02, Node03)

# Worker Node Join. --cri-docker sorket 가 init

kubeadm join --token <token> <controlplanesudo host>:<controlplane-port> --ignore-preflight-errors=all --crisocket unix:///var/run/cri-dockerd.sock sudo kubeadm join [Controller IP]:6443 --token # 3nvrgw.33k750dg9klm5omi --discovery-token-ca-cert-hash sha256:b10158bcea37aae0e92ed6b68b4dd1e8213623cc7d406e77eef55fe 6196fe346 --cri-socket /var/run/cri-dockerd.sock # Join sudo kubeadm join [Controller IP]:6443 --token r8qfco.6s7f60dns4vgwcc0 \ --discovery-token-ca-cert-hash sha256:7b0f82be076748e67f8615eab0b86a61317bac397f94b2921810231 ab14afdcc --cri-socket /var/run/cri-dockerd.sock # Check systemctl status kubelet # worker kubectl 가 cd ~ mkdir -p \$HOME/.kube sudo cp -i ./admin.conf \$HOME/.kube/config sudo chown \$(id -u):\$(id -g) \$HOME/.kube/config 가 node kubectl get nodes -o wide **Pod Network Install - Controller Node (Node01)** CNI Plugin CoreDNS 가 Pending # kube-system-proxy # CNI Mode # Check - kube-proxy . kube-proxy Node 3 kubectl get pod -A kubectl logs -f pod/kube-proxy-[name] -n kube-system - Linux iptables Mode # Log kubectl logs -f pod/kube-proxy-6dqp8 -n kube-system | grep mode 10805 06:32:48.444077 1 server others.go:578] "Unknown

proxy mode, assuming iptables proxy" proxyMode="" 10805 06:32:48.469028 1 server others.go:213] "kubeproxy running in dual-stack mod " ipFamily=IPv4 ## Pod Network Plugin Install CKA Callico , Plugin Calico Network IPIP , VXLAN **IPVS** kubectl create - f https://projectcalico.docs.tigera.io/manifests/tigera-operator .yaml curl https://projectcalico.docs.tigera.io/manifests/custom-resource s.yaml -0 kubectl create -f custom-resources.yaml kubectl get pods -A ## Control-Plane ( Controller ) Node Taint ( calico-controller-pod가 Pending ) ## Taint Check kubectl describe node node01 | grep Taints kubectl taint nodes --all node-role.kubernetes.io/masterkubectl taint nodes node01 node-role.kubernetes.io/controlplane:NoSchedule-## PoD check kubectl get pod -A #kubectl describe pods/calico-kube-controllers-657d56796-xxxxx -n calico-system ## Calicoctl Status cd /usr/local/bin sudo curl - L https://github.com/projectcalico/calico/releases/download/v3.2 3.3/calicoctl-linux-amd64 -o calicoctl sudo chmod +x calicoctl

## CNI Type Check
calicoctl get ippool -o wide

## Block Check
sudo calicoctl ipam show --show-blocks

## BGP Protocol Check
sudo calicoctl node status

## Node Endpoint Check
calicoctl get workloadendpoint -A

## **Rejoin or Reset**

### (Trouble)

```
# All Node
sudo systemctl stop kubelet
sudo kubeadm reset -f --cri-socket /var/run/cri-dockerd.sock
```

sudo rm -rf ~/.kube
sudo rm -rf /root/.kube
sudo rm -rf /var/lib/etcd
sudo rm -rf /etc/kubernetes

### **Calico Network**

```
# ALL Node
kubectl delete -f custom-resources.yaml
kubectl delete -f tigera-operator.yaml
sudo rm -rf /var/run/calico/
sudo rm -rf /var/lib/calico/
sudo rm -rf /etc/cni/net.d/
sudo rm -rf /var/lib/cni/
sudo rm -rf /opt/cni
sudo reboot
```

# [Container Runtime] CRI-O

## CRI-O 가

### CRI-O?

# CRI-0 OCI (CRI) . 가 Docker Kubernetes 1.24 Docker CRI( ) shim (Docker Engine ) CRI-0 가 .

( VM ) Controller Server : 1EA Worker Server : 1EA

OS Ubuntu 20.04 Server Minimal

https://github.com/cri-o/cri-o/blob/main/install.md#supportedversions

: https://tech.hostway.co.kr/2022/02/06/418/

### **Traffic Setup**

# .conf

# Controller / Worker

```
cat <<EOF | sudo tee /etc/modules-load.d/crio.conf
overlay
br_netfilter
EOF</pre>
```

sudo modprobe overlay

sudo modprobe br\_netfilter

# sysctl

# Controller / Worker

```
cat <<EOF | sudo tee /etc/sysctl.d/99-kubernetes-cri.conf
net.bridge.bridge-nf-call-iptables = 1
net.ipv4.ip_forward = 1
net.bridge.bridge-nf-call-ip6tables = 1
EOF
```

```
sudo sysctl --system
```

#### cgroup driver

# CRI-0 systemd cgroup

```
cgroupfs cgroup , /etc/crio/crio.conf
/etc/crio/crio.conf.d/02-cgroup-manager.conf
(drop-in) .
```

[crio.runtime] conmon\_cgroup = "pod" cgroup\_manager = "cgroupfs"

### **CRI-O**

```
# Controller / Worker
sudo -i
export 0S=xUbuntu_20.04 # 0S
export VERSION=1.19 # cri-o
echo "deb
https://download.opensuse.org/repositories/devel:/kubic:/libco
ntainers:/stable/$0S/ /" >
/etc/apt/sources.list.d/devel:kubic:libcontainers:stable.list
echo "deb
http://download.opensuse.org/repositories/devel:/kubic:/libcon
```

tainers:/stable:/cri-o:/\$VERSION/\$0S/ /" >
/etc/apt/sources.list.d/devel:kubic:libcontainers:stable:crio:\$VERSION.list

```
- L
https://download.opensuse.org/repositories/devel:kubic:libcont
ainers:stable:cri-o:$VERSION/$0S/Release.key | apt-key add -
curl -L
https://download.opensuse.org/repositories/devel:/kubic:/libco
ntainers:/stable/$0S/Release.key | apt-key add -
```

sudo apt-get update

sudo apt-get install cri-o cri-o-runc

sudo systemctl daemon-reload
sudo systemctl enable crio --now
sudo systemctl status crio

### **Controller Node Initialize**

```
# docker 1 CRI-
```

# Controller

kubeadm init --cri-socket=/var/run/crio/crio.sock --ignorepreflight-errors=all --pod-network-cidr=192.168.0.0/16 -apiserver-advertise-address=203.248.23.192

# Worker

kubeadm join 203.248.23.192:6443 --token 9oy7rn.qtw04nfd8ga417p4 --discovery-token-ca-cert-hash sha256:26218e0c80320b7c23735916c130fc48f644b26314212d917969553 ec0651256

# [ Network ] K8S Overlay Network ( IPIP -> VXLAN )

# **K8S Overlay Network**

### IPIP -> VXLAN

| )                                                                                                    | POD가                               |                      |                             |
|----------------------------------------------------------------------------------------------------|------------------------------------|----------------------|-----------------------------|
| ( pod                                                                                                    |                                    | 가                    | )                           |
| Calico IP-IP Network                                                                                                    | VXLAN                              |                      |                             |
| Node : Controller / Worker01 / Worker                                                                                                    | 02                                 |                      |                             |
| <pre>## Controller # Mode IPIPMODE calicoctl get ippool -o wide NAME CIDR VXLANMODE DISABLED DISA default-ipv4-ippool 192.168 false false all()</pre>                  | R<br>ABLEBGPEXPORT<br>.0.0/16 true | NAT<br>SELE<br>Alway | IPIPMODE<br>CTOR<br>s Never |
| <pre># Manifest YAML kubectl delete -f calico.yml</pre>                                                                                                    |                                    |                      |                             |
| <pre>## Contoller / Worker # 7 tunl0 sudo rm -rf /var/run/calico/ sudo rm -rf /var/lib/calico/ sudo rm -rf /etc/cni/net.d/ sudo rm -rf /var/lib/cni/ sudo reboot</pre> | 가                                  |                      |                             |

## Controller # Manifest. calico.yaml VXLAN livenessProbe: exec: command: - /bin/calico-node - -felix-live # - -bird-live // VXLAN bird(BGP) periodSeconds: 10 initialDelaySeconds: 10 failureThreshold: 6 timeoutSeconds: 10 readinessProbe: exec: command: - /bin/calico-node - -felix-ready # - -bird-ready // # Enable IPIP - name: CALICO IPV4POOL IPIP value: "Never" // Always --> Never # Enable or Disable VXLAN on the default IP pool. - name: CALICO\_IPV4P00L\_VXLAN value: "Always" // Never --> Always kind: ConfigMap apiVersion: v1 metadata: name: calico-config namespace: kube-system data: # Typha is disabled. typha service name: "none" # Configure the backend to use. calico backend: "vxlan" // "bird" --> "vxlan"

| #<br>kubectl apply -                                                                | f calico.yaml                                                                  |                                                        |                    |             |                |
|-------------------------------------------------------------------------------------|--------------------------------------------------------------------------------|--------------------------------------------------------|--------------------|-------------|----------------|
| # Calico Node<br>kubectl get node                                                   | . Ready<br>es -o wide -A                                                       |                                                        |                    |             |                |
| # Calico Pod<br>kubectl get pod                                                     | . kube-system P<br>-o wide -A                                                  | PoD 가                                                  |                    |             |                |
| # Calico Type<br>sudo calicoctl<br>Calico process<br>The BGP backend                | . BIRD<br>node status<br>is running.<br>process (BIRD) :                       | is not running.                                        |                    |             |                |
| <pre># Network V calicoctl get i NAME VXLANMODE DI default-ipv4- Always all()</pre> | XLANMODE 가<br>ppool -o wide<br>CIDR<br>SABLED DISAB<br>ippool 192.<br>false fa | NA <sup>-</sup><br>SLEBGPEXPORT S<br>168.0.0/16<br>lse | r<br>SELEC<br>true | IPI<br>CTOR | PMODE<br>Never |
| # tun<br># vxlan                                                                    | L0 가                                                                           | vxlan                                                  | 가<br>가             |             |                |
| hostway@control<br>Kernel IP routi<br>Destination                                   | ler:~\$ route -n<br>ng table<br>Gateway                                        | Genmask                                                | Fl                 | ags I       | Metric         |
| Ref Use Ifac                                                                        | e<br>10.10.10.1                                                                | 0.0.0.0                                                | UG                 | Θ           | 0              |
| 0 ens18                                                                             |                                                                                |                                                        |                    |             |                |
| 10.10.10.0                                                                          | 0.0.0.0                                                                        | 255.255.255.0                                          | U                  | 0           | 0              |
| 172 17 0 0                                                                          | 0 0 0 0                                                                        | 255 255 0 0                                            | П                  | Θ           | Θ              |
| 0 docker0 // Co                                                                     | ntainer Runtime I                                                              | Bridae                                                 | 0                  | U           | 0              |
| 192.168.5.0                                                                         | 192.168.5.0                                                                    | 255.255.255.192                                        | UG                 | 0           | 0              |
| 0 vxlan.calico                                                                      | // Worker01                                                                    |                                                        |                    |             |                |
| 192.168.30.64                                                                       | 192.168.30.64                                                                  | 255.255.255.192                                        | UG                 | 0           | Θ              |
| vxlan.calico                                                                        | // WUFKEFUZ<br>0 0 0 0                                                         | 255 255 255 102                                        | П                  | ß           | D              |
| 0 *                                                                                 | // Controller                                                                  | vxlan                                                  | U                  | U           | 0              |
| 192.168.49.1                                                                        | 0.0.0.0                                                                        | 255.255.255.255                                        | UH                 | 0           | 0              |

0 cali09ae4a7064b // Node(Worker01)가 GW 192.168.49.2 255.255.255.255 UH 0.0.0.00 0 0 cali1fdac863dc5 // Node(Worker02)가 GW # Worker hostway@controller:~\$ ip nei | grep vxlan dev vxlan.calico lladdr 192.168.5.0 66:8c:33:86:44:ce PERMANENT 192.168.30.64 dev vxlan.calico lladdr 66:fb:72:20:22:a1 PERMANENT # VXLAN Traffic Port UDP 0 0.0.0.0:47890.0.0.0:\*0 udp # PoD hostway@controller:~\$ kubectl create deployment sampleos image=gcr.io/google-samples/kubernetes-bootcamp:v1 replicas=3 deployment.apps/sampleos created hostway@controller:~\$ kubectl get pod -o wide NAME READY STATUS RESTARTS AGE IP NOMINATED NODE **READINESS GATES** NODE sampleos-646dc9654b-8xjw9 1/1Running 45s 0 192.168.5.11 worker01 <none> <none> sampleos-646dc9654b-gxn75 1/1Running 0 45s 192.168.5.10 worker01 <none> <none> sampleos-646dc9654b-snkxg Runnina 45s 1/10 192.168.30.75 worker02 <none> <none> **# VXLAN** // Controller 1) worker01 worker02 POD Ping hostway@controller:~\$ kubectl -it exec sampleos-646dc9654b-8xjw9 -- ping 192.168.30.75 PING 192.168.30.75: 56 data bytes 64 bytes from 192.168.30.75: icmp seq=0 ttl=115 time=92.124 ms 64 bytes from 192.168.30.75: icmp seq=1 ttl=115 time=79.735 ms 64 bytes from 192.168.30.75: icmp seg=2 ttl=115 time=79.233 ms

#### sudo tcpdump -i ens18 -w vxlan.pcap

# 3) Wireshark . UDP

| Ele Edit Vew Go Capture Analyse Statistics Telephony Wieles Tools Help         Image: Second Statistics Telephony Wieles Tools Help         Image: Second Statistics Tools Tools                                                                                                    |                      | a viai.pcap                                      |                                          |                             |          |                                                                                    |  |  |  |  |  |
|----------------------------------------------------------------------------------------------------|----------------------|--------------------------------------------------|------------------------------------------|-----------------------------|----------|------------------------------------------------------------------------------------|--|--|--|--|--|
| Image: Source Control       Destination       Protocol       Length Info         1       0.000000       192.168.5.11       192.168.49.2       DNS       158 Standand query 0x475e A storage.googleapis.com.default.svc.cluster.local         2       0.000000       192.168.5.11       192.168.49.2       DNS       158 Standand query 0x475e A storage.googleapis.com.default.svc.cluster.local         3       0.002360       192.168.5.11       DNS       251 Standand query response 0x476e NAs storage.googleapis.com.default.svc.cluster.local         4       0.002368       192.168.5.11       DNS       251 Standand query response 0x476e NAs storage.googleapis.com.scc.luster.local         6       0.002369       192.168.5.11       DNS       251 Standand query response 0x476e NAs storage.googleapis.com.scc.luster.local         6       0.002369       192.168.5.11       DNS       251 Standand query response 0x476e NAs storage.googleapis.com.scc.cluster.local         6       0.002374       192.168.5.11       DNS       159 Standard query 0x7790 AAA storage.googleapis.com.scc.cluster.local         6       0.003374       192.168.5.11       DSt.rs6.44:d0:06:59:33)       156:44:d0:06:59:33)         6       1.010.02.5.0 str.10.10.02.0 str.10.10.02.0 str.10.10.02.0 str.10.10.02.0 str.10.10.02.0 str.10.10.02.0 str.10.10.02.0 str.10.10.02.0 str.10.10.02.0 str.10.10.02.0 str.10.10.02.0 str.10.10.02.0 str.10.10.02.0 str.10.10.02.0 str.10.10.02.0 str                                                                                                    | <u>F</u> ile         | <u>E</u> dit <u>V</u> iew <u>G</u> o <u>C</u> ap | pture <u>A</u> nalyze <u>S</u> tatistics | Telephony Wireless Tools He | lp       |                                                                                    |  |  |  |  |  |
| Apply a display filter CCM-/>           Vo.         Time         Source         Destination         Protocol         Length Info           1 0,000000         192.168.5.11         192.168.49.2         DNS         158 Standard query 0x475e A storage.googleapis.com.default.svc.cluster.local           2 0,000001         192.168.49.2         DNS         158 Standard query 0x476e AAAA storage.googleapis.com.default.svc.cluster.local           4 0,00256         192.168.49.2         192.168.5.11         DNS         251 Standard query response 0x475e No such name AAA storage.googleapis.com.default.s           5 0.003747         192.168.5.11         192.168.49.2         DNS         159 Standard query 0x7790 AAAA storage.googleapis.com.svc.cluster.local           6 0.003939         192.168.5.11         192.168.49.2         DNS         159 Standard query 0x7790 AAAA storage.googleapis.com.svc.cluster.local           c         Internet Protocol Version 4, Src [10:10.10.25, Dst: 10:10.10.26         WK         159 Standard query 0x7790 AAAA storage.googleapis.com.svc.cluster.local           Source Port: 48384         Destination Port: 4789         VXLAN Port (UDP)         Version Status: Wwwerfied           Ichecksum: 0xabe5 [unverified]         VKLAN Network ID (VNL)         VNLAN Network ID (VNL)           Ichecksum: 0xabe5 [unverified]         VXLAN Network ID (VNL)         VXLAN Network ID (VNL)           Icherent I                                                                                                    | 4 🔳                  | 🕻 🔳 🖉 🛛 🗧 🔚 🕱 🗖 🔍 🐡 🕾 🗑 🕭 🚍 🚍 🔍 🤤 🏛              |                                          |                             |          |                                                                                    |  |  |  |  |  |
| No.       Time       Source       Destination       Protocol       Length       Info         1 0.000000       192.168.5.11       192.168.49.2       DNS       158 Standard query 0x475e A storage.googleapis.com.default.svc.cluster.local         3 0.002360       192.168.49.2       192.168.49.2       DNS       158 Standard query response 0x476e No such name AAAA storage.googleapis.com.default.svc.cluster.local         4 0.002356       192.168.5.11       DNS       251 Standard query response 0x476e No such name AAAA storage.googleapis.com.default.svc.cluster.local         6 0.003939       192.168.5.11       192.168.49.2       DNS       150 Standard query 0x7790 AAAA storage.googleapis.com.svc.cluster.local         6 0.003939       192.168.5.11       192.168.49.2       DNS       150 Standard query 0x7790 AAAA storage.googleapis.com.svc.cluster.local         6 0.003939       192.168.5.11       192.168.49.2       DNS       150 Standard query 0x7790 AAAA storage.googleapis.com.svc.cluster.local         6 0.003939       192.168.5.11       192.168.49.2       DNS       150 Standard query 0x7790 AAAA storage.googleapis.com.svc.cluster.local         7 Frame 2:       158 bytes on wire (1264 bits), 158 bytes captured (1264 bits)       Destination of the 10.10.25, Dist: 10.10.10.25, Dist: 10.10.10.25, Dist: 10.10.10.25, Dist: 10.10.10.25, Dist: 10.10.10.25, Dist: 10.10.10.25, Dist: 10.10.10.25, Dist: 10.10.10.25, Dist: 10.10.10.25, Dist: 10.10.10.25, Dist: 10.10.10.25, Dist: 10.10.10.                                                                                                    | App                  | Apply a display filter ··· <ctrl-></ctrl->       |                                          |                             |          |                                                                                    |  |  |  |  |  |
| 1 0.000000       192.168.5.11       192.168.49.2       DNS       158 Standard query 0xd75e A storage.googleapts.com.default.svc.cluster.local         2 0.000001       192.168.5.11       192.168.49.2       DNS       158 Standard query response 0xd76e No such name AAA storage.googleapts.com.default.svc.cluster.local         4 0.002558       192.168.49.2       192.168.5.11       DNS       251 Standard query response 0xd76e No such name AAA storage.googleapts.com.default.svc.cluster.local         6 0.003939       192.168.5.11       192.168.49.2       DNS       159 Standard query response 0xd76e No such name AAAA storage.googleapts.com.default.svc.cluster.local         6 0.003939       192.168.5.11       192.168.49.2       DNS       159 Standard query exponse 0xd76e No such name AAAA storage.googleapts.com.default.svc.cluster.local         6 0.003939       192.168.5.11       192.168.49.2       DNS       159 Standard query exponse 0xd769       AAAA storage.googleapts.com.svc.cluster.local         7       Prame 2:       158 Dytes on wire (1264 bits), 158 bytes captured (1264 bits)       150 Standard query 0x790 AAAA storage.googleapts.com.svc.cluster.local         8       Destination Port: 4789       VXLAN Port (1264 bits)       150 Standard query 0x790 AAAA storage.googleapts.com.svc.cluster.local         9       Vitane Xtensble Local Area Network       VXLAN Port (4789       VXLAN Port (4789         9       Vitane Xtensble Local Area Network                                                                                                    | No.                  | Time                                             | Source                                   | Destination                 | Protocol | Length Info                                                                        |  |  |  |  |  |
| 2 0.000001 192.168.5.11 192.168.49.2 DNS 138 Istandard query Marffle AAAA storage.googleapis.com.default.svc.cluster.local<br>3 0.002360 192.168.49.2 192.168.5.11 DNS 251 Standard query response 0xd75e No such name AAAA storage.googleapis.com.default.s<br>5 0.003747 192.168.5.11 192.168.49.2 DNS 150 Standard query 0xbca A storage.googleapis.com.svc.cluster.local<br>6 0.003939 192.168.5.11 192.168.49.2 DNS 150 Standard query 0xbca A storage.googleapis.com.svc.cluster.local<br>6 0.003939 192.168.5.11 192.168.49.2 DNS 150 Standard query 0xbca A storage.googleapis.com.svc.cluster.local<br>6 0.003939 192.168.5.11 192.168.49.2 DNS 150 Standard query 0xbca A storage.googleapis.com.svc.cluster.local<br>102.168.49.2 DNS 158 Standard query 0xbca A storage.googleapis.com.svc.cluster.local<br>6 0.003939 192.168.5.11 DNS 158 bytes captured (1264 bits)<br>5 Ithernet TI, Src: 76:2d:1c:43:96:bd (76:2d:1c:43:96:bd), Dst: 56:44:00:06:59:33)<br>5 Internet Protocol Version 4, Src [10.10.10.25, Dst: 10.10.26]<br>7 Source Port: 48384, Dst Port: 4789<br>7 Source Port: 48384, Dst Port: 4789<br>7 Source Port: 48384, Dst Port: 4789<br>7 Source Port: 48384, Dst Port: 4789<br>7 Usen Datagram Protocol, Src Port: 48384, Dst Port: 4789<br>7 Usen Jack Robels [unverified]<br>7 Internet Protocol Version 4, Src [10.10.25, Dst: 10.10.26]<br>7 Op Payload (116 bytes)<br>7 Virtual eXtensible Local Area Network<br>7 Flags: 0x0809, VXLAN Hetwork ID (VII)<br>7 Gouns Policy ID: 0<br>7 Virtual eXtensible Local Area Network<br>7 Flags: 0x0809, VXLAN Hetwork ID (VII)<br>7 Gouns Policy ID: 0<br>7 Virtual eXtensible Local Area Network<br>7 Flags: 0x0809, VXLAN Hetwork ID (VII)<br>7 Gouns Policy ID: 0<br>7 Virtual eXtensible Local Area Network<br>7 Stags: 0x0809, VXLAN Hetwork ID (VII)<br>7 Gouns Policy ID: 0<br>7 Virtual eXtensible Local Area Network<br>7 Stags: 0x0809, VXLAN Hetwork ID (VII)<br>7 Gouns Policy ID: 0<br>7 Virtual eXtensible Local Area Network<br>7 Stags: 0x0809, VXLAN Hetwork ID (VII)<br>7 Gouns Policy ID: 0<br>7 Virtual eXtensible Local Area Network<br>7 Stags: 0x0809, VXLAN Hetwork ID (VII)<br>7 Stags: 0x0809, VXLA                                  | Г                    | 1 0.000000                                       | 192.168.5.11                             | 192.168.49.2                | DNS      | 158 Standard query 0x475e A storage.googleapis.com.default.svc.cluster.local       |  |  |  |  |  |
| 3 0.002360 192.168.49.2 192.168.5.11 DNS 251 Standard query response 0x476e No such mae AAAA storage.googleapis.com.default.s<br>5 0.0039374 192.168.5.11 192.168.49.2 DNS 150 Standard query Nexpose 0x475e No such mae A storage.googleapis.com.default.s<br>6 0.003939 192.168.5.11 192.168.49.2 DNS 150 Standard query 0xtros A storage.googleapis.com.svc.cluster.local<br>c Prame 2: 158 bytes on wire (1264 bits), 158 bytes captured (1264 bits)<br>> Frame 2: 158 bytes on wire (1264 bits), 158 bytes captured (1264 bits)<br>> Ethernet II, Src: 76:2d:1c:43:96:bd (76:2d:1c:43:96:bd), Dst: 56:44:d0:06:59:33 (56:44:d0:06:59:33)<br>> Internet Protocol Version 4, Src 10.10.10.25, Dst: 10.10.10.26<br>Value Datagram Protocol, Src Port: 48384, Dst Port: 4789<br>Source Port: 48384<br>Destination Port: 4789<br>VALAN Port (UDP)<br>Length: 124<br>Checksum: 0xabe5 [unverified]<br>[Stream index: 0]<br>> [Iimestamps]<br>UVP payload (116 bytes)<br>> VII 44<br>Keserved: 0<br>> Ethernet II, Src: 66:8c:33:86:44:40:00, Dst: 66:67:9a:22:22:c3 (66:f7:9a:22:22:c3)<br>Calico VXLAN Interface<br>> User Datagram Protocol, Src Port: 4799, Dst: 70:10:20<br>> Domain Name System (query)                                                                                                    |                      | 2 0.000001                                       | 192.168.5.11                             | 192.168.49.2                | DNS      | 158 Standard query 0xdf0e AAAA storage.googleapis.com.default.svc.cluster.local    |  |  |  |  |  |
| 4 0.002958       192.168.49.2       192.168.5.11       DNS       251 Standard query response 0x475e No such name A storage.googleapis.com.svc.cluster.local         6 0.003747       192.168.5.11       192.168.49.2       DNS       150 Standard query 0xebca A storage.googleapis.com.svc.cluster.local         6 0.003747       192.168.5.11       192.168.49.2       DNS       150 Standard query 0xebca A storage.googleapis.com.svc.cluster.local         c                                                                                                    | -                    | 3 0.002360                                       | 192.168.49.2                             | 192.168.5.11                | DNS      | 251 Standard query response 0xdf0e No such name AAAA storage.googleapis.com.defaul |  |  |  |  |  |
| 5 0.003747       192.168.5.11       192.168.4.9.2       DNS       150 Standard query 0xebca A storage.googleapis.com.svc.cluster.local         6 0.003939       192.168.5.11       192.168.4.9.2       DNS       150 Standard query 0x7f90 AAAA storage.googleapis.com.svc.cluster.local         c       50 frame 2: 158 bytes on wire (1264 bits), 158 bytes captured (1264 bits)       55:44:d0:06:59:33       56:44:d0:65:59:33         c       5 Internet II, Src: 76:24:1c:43:96:bd (76:24:1c:43:96:bd), Dst: 56:44:d0:06:59:33       56:44:d0:65:59:33         c       5 User Datagram Protocol, Src Port: 43384, Dst Port: 4789       Worker01> Worker02 물리 IP         v       User Datagram Protocol, Src Port: 43384, Dst Port: 4789       VLAN Port (UDP)         Length: 124       Checksum: 0xabe5 [unverified]       [Stream index: 0]         v       User Datagram Status: Unverified]       [Stream index: 0]         v       Ustrue attensible Local Area Network       > Flags: 0x0800, VLAIA Network ID (VII)         forum Policy ID: 0       VNI 4/별         V       VALAN Network Identifier (VII): 409       VNI 4/별         V       VLAN Network Identifier (VII): 409, Dst. 40:00, Dst. 40:00, Dst. 4                                                                                                    | L                    | 4 0.002958                                       | 192.168.49.2                             | 192.168.5.11                | DNS      | 251 Standard query response 0x475e No such name A storage.googleapis.com.default.s |  |  |  |  |  |
| 6 0.00339 192.168.5.11 192.168.49.2 DNS 150 Standard query 0x7f90 AAAA storage.googleapis.com.svc.cluster.local<br><pre></pre>                                                                                                    |                      | 5 0.003747                                       | 192.168.5.11                             | 192.168.49.2                | DNS      | 150 Standard query 0xebca A storage.googleapis.com.svc.cluster.local               |  |  |  |  |  |
| <pre>c     Frame 2: 158 bytes on wire (1264 bits), 158 bytes captured (1264 bits)     Ethernet II, Src: 76:2d:1c:43:96:bd (76:2d:1c:43:96:bd), Dst: 56:44:d0:06:59:33 (56:44:d0:06:59:33)     Internet Protocol Version 4, Src [10.10.25, Dst: 10.10.26]     Worker01&gt; Worker02 문리 IP     User Datagram Protocol, Src Port: 48384, Dst Port: 4789     Source Port: 48384     Destination Port: 4789     VXLAN Port (UDP)     Length: 124     Checksum Status: Unverified]     [Checksum Status: Unverified]     [Stream index: 0]     / II mestamps]     UDP payload (116 bytes)     Virtual eXtensible Local Area Network     &gt; Flags: 0x0800, VXLAN Network ID (VNI)     forour Policy ID: 0     VXLAN Network Identifier (VNI): 4096     VNI 식별     Reserved: 0     Ethernet II, Src: 66:86:33:86:44:re, (66:82:33:86:44:re, (66:82:34:84:22:22:23)</pre>                                                                                                    |                      | 6 0.003939                                       | 192.168.5.11                             | 192.168.49.2                | DNS      | 150 Standard query 0x7f90 AAAA storage.googleapis.com.svc.cluster.local            |  |  |  |  |  |
| <pre>&gt; Frame 2: 158 bytes on wire (1264 bits), 158 bytes captured (1264 bits)<br/>&gt; Ethernet II, Src: 75:2d:1c:43:96:bd (76:2d:1c:43:96:bd), Dst: 56:44:d0:06:59:33 (56:44:d0:06:59:33)<br/>&gt; Internet Protocol Version 4, Srcc<br/>User Datagram Protocol, Src Port: 48384, Dst Port: 4789<br/>Source Port: 48384<br/>Destination Port: 4789<br/>VXLAN Port (UDP)<br/>Length: 124<br/>Checksum: 0xabe5 [unverified]<br/>[Checksum Status: Unverified]<br/>[Stream index: 0]<br/>VII al eXtensible Local Area Network<br/>&gt; Flags: 0x0800, VXLAN Network ID (VNI)<br/>Groun Policy ID: 0<br/>VXLAN Network Identifier (VNI): 4096<br/>VNI 식별<br/>Keserved: 0<br/>&gt; Ethernet II, Src: 66:8c:33:86:44:co, (66:9c:33:96:44:co), Dct: 66:67:0a:22:22:c3 (66:f7:9a:22:22:c3)<br/>Internet Protocol Version 4, Src<br/>User Datagram Protocol, Src Port: 4789, Dst Port: 55<br/>&gt; Domain Name System (query)</pre>                                                                                                    | <                    |                                                  |                                          |                             |          |                                                                                    |  |  |  |  |  |
| > Ethernet II, Src: 76:2d:1c:43:96:bd (76:2d:1c:43:96:bd), Dst: 56:44:d0:06:59:33 (56:44:d0:06:59:33)<br>> Internet Protocol Version 4, Src 10.10.10.25, Dst: 10.10.10.26<br>> User Datagram Protocol, Src Port: 43884, Dst Port: 4789<br>Source Port: 4384<br>Destination Port: 4789<br>VXLAN Port (UDP)<br>Length: 124<br>Checksum Status: Unverified]<br>[Checksum Status: Unverified]<br>[Stream index: 0]<br>> [Timestamps]<br>UDP payload (116 bytes)<br>> Virtual eXtensible Local Area Network<br>> Flags: 0x0800, VXLAN Network ID (VNI)<br>Group Policy ID: 0<br>VXLAN Network Identifier (VNI): 4096<br>VI All Metwork Identifier (VNI): 4096<br>> Ethernet II, Src: 66:8c:33:86:44 rea (66:8c:33:86:44 rea), Det: 66:67:9a:22:22:c3 (66:f7:9a:22:22:c3)<br>> Internet Protocol Version 4, Src 192.168.5.11, Dst: 192.168.49.2<br>> User Datagram Protocol, Src Port: 4789, OST FORCE 55<br>> Domain Name System (query)                                                                                                    | > Fra                | ame 2: 158 bytes                                 | on wire (1264 bits                       | s), 158 bytes captured (12  | 64 bits  | )                                                                                  |  |  |  |  |  |
| <pre>&gt; Internet Protocol Version 4, Src 10.10.10.25, Dst: 10.10.10.26 Worker01&gt; Worker02 물리 IP<br/>&gt; User Datagram Protocol, Src Port: 48384, Dst Port: 4789<br/>Source Port: 48384<br/>Destination Port: 4789<br/>VXLAN Port (UDP)<br/>Length: 124<br/>Checksum Status: Unverified]<br/>[Checksum Status: Unverified]<br/>[Stream index: 0]<br/>&gt; [Timestamps]<br/>UDP payload (116 bytes)<br/>&gt; Virtual eXtensible Local Area Network<br/>&gt; Flags: 0x0800, VXLAN Network ID (VNI)<br/>Group Policy ID: 0<br/>VXLAN Network Identifier (VNI): 4096 VNI 식별<br/>Reserved: 0<br/>&gt; Ethernet II, Src: 66:8c:33:86:44.eo, (66:8c:33:86:44.eo), Dct: 66:67:9a:22:22:c3 (66:f7:9a:22:22:c3)<br/>&gt; Internet Protocol Version 4, Src 192.168.5.11, Dst: 192.168.49.2<br/>&gt; User Datagram Protocol, Src Port: 47490, Dst Fort: 55<br/>&gt; Domain Name System (query)</pre>                                                                                                    | > Etl                | mernet II, Src:                                  | 76:2d:1c:43:96:bd (                      | 76:2d:1c:43:96:bd), Dst:    | 56:44:d  | 0:06:59:33 (56:44:d0:06:59:33)                                                     |  |  |  |  |  |
| <pre>v User Datagram Protocol, Src Port: 48384, Dst Port: 4789<br/>Source Port: 48384<br/>Destination Port: 4789<br/>Length: 124<br/>Checksum: 0xabe5 [unverified]<br/>[Checksum: 0xabe5 [unverified]<br/>[Checksum: 0xabe5 [unverified]<br/>[Stream index: 0]<br/>&gt; [Timestamps]<br/>UDP payload (116 bytes)<br/>v Virtual eXtensible Local Area Network<br/>&gt; Flags: 0x0800, VXLAN Network ID (VNI)<br/>Groun Policy ID: 0<br/>VXLAN Network Identifier (VNI): 4096<br/>VXLAN Network Identifier (VNI): 4096<br/>VXLAN Network Identifier (VNI): 4096<br/>VXLAN Network Identifier (VNI): 4096<br/>&gt; Ethernet II, Src: 66:8c:33:86:44 co (66:9c:33:86:44.co), Dct: 66:67:9a:22:22:c3 (66:f7:9a:22:22:c3)<br/>Internet Protocol Version 4, Src 192.168.5.11, Dst: 192.168.49.2<br/>&gt; User Datagram Protocol, Src Port: 47490, Dst Fort: 30<br/>Domain Name System (query)</pre>                                                                                                    | > In                 | ternet Protocol                                  | Version 4, Src 10.                       | 10.10.25, Dst: 10.10.10.2   | 6 Wo     | rker01> Worker02 물리 IP                                                             |  |  |  |  |  |
| Source Port: 48384<br>Destination Port: 4789 VXLAN Port (UDP)<br>Length: 124<br>Checksum: 0xabe5 [unverified]<br>[Checksum Status: Unverified]<br>[Stream index: 0]<br>> [Timestamps]<br>UDP payload (116 bytes)<br>VIrtual eXtensible Local Area Network<br>> Flags: 0x0800, VXLAN Network ID (VNI)<br>Groun Policy ID: 0<br>VXLAN Network Identifier (VNI): 4096 VNI 4/별<br>Reserved: 0<br>> Ethernet II, Src: 66:8c:33:86:44 ro. (66:8c:43:86:44 ro.), Dct. 66:67:0a:22:22:c3 (66:f7:9a:22:22:c3)<br>> Internet Protocol Version 4, Src 192.168.5.11, Dst: 192.168.49.2<br>> User Datagram Protocol, Src Port: 47450, Dst Force 55<br>> Domain Name System (query)                                                                                                    | ✓ Use                | er Datagram Prot                                 | ocol, Src Port: 483                      | 384, Dst Port: 4789         |          | ·······                                                                            |  |  |  |  |  |
| Destination Port: 4789 VXLAN Port (UDP)<br>Length: 124<br>Checksum Status: Unverified]<br>[Checksum Status: Unverified]<br>[Stream index: 0]<br>> [Timestamps]<br>UDP payload (116 bytes)<br>> Virtual extensible Local Area Network<br>> Flags: 0x0800, VXLAN Network ID (VNI)<br>Groun Policy ID: 0<br>VXLAN Network Identifier (VNI): 4096 VNI 식별<br>Reserved: 0<br>> Ethernet II, Src: 66:8c:33:86:44 co. (66:8c:32:86:44.co.), Det. 66:67:9a:22:22:c3 (66:f7:9a:22:22:c3)<br>> Internet Protocol Version 4, Src 192.168.5.11, Dst: 192.168.49.2<br>> User Datagram Protocol, Src Port. 47450, OST Port. 55<br>> Domain Name System (query)                                                                                                    |                      | Source Port: 48                                  | 384                                      |                             |          |                                                                                    |  |  |  |  |  |
| Length: 124<br>Checksum: &xabe5 [unverified]<br>[Checksum Status: Unverified]<br>[Stream index: 0]<br>] [Timestamps]<br>UDP payload (116 bytes)<br>Virtual eXtensible Local Area Network<br>> Flags: 0x0800, VXLAN Network ID (VNI)<br>Group Policy ID: 0<br>VXLAN Network Identifier (VNI): 4096<br>VXLAN Network Identifier (VNI): 4096<br>VXLAN Network Identifier (VNI): 4096<br>VXLAN Network Identifier (VNI): 4096<br>Ethernet II, Src: 66:8c:33:86:44 co (66:9c:33:96:44:co), Dct: 66:67:9a:22:22:c3 (66:f7:9a:22:22:c3)<br>> Internet Protocol Version 4, Src 192.168.5.11, Dst: 192.168.49.2<br>> User Datagram Protocol, Src Port. 47490, Dst Fort. 35<br>> Domain Name System (query)                                                                                                    |                      | Destination Port                                 | t: 4789 VXL                              | AN Port (UDP)               |          |                                                                                    |  |  |  |  |  |
| Checksum: 0xabe5 [unverified]<br>[Checksum Status: Unverified]<br>[Stream index: 0]<br>> [Timestamps]<br>UDP payload (116 bytes)<br>> Virtual eXtensible Local Area Network<br>> Flags: 0x0800, VXLAN Network ID (VNI)<br>Group Policy ID: 0<br>VXLAN Network Identifier (VNI): 4096<br>VXLAN Network Identifier (VNI): 4096<br>VXLAN Network Identifier (VNI): 4096<br>VXLAN Status (66:8c:33:86:44 co. (66:9c:33:86:44 co. (66:9c:33:86:44 co. ), Dct: 66:67:9a:22:22:c3 (66:f7:9a:22:22:c3)<br>> Internet Protocol Version 4, Src 192.168.5.11, Dst: 192.168.49.2<br>> User Datagram Protocol, Src Port. 47496, Dst Fort. 33<br>> Domain Name System (query)                                                                                                    |                      | Length: 124                                      |                                          | ,                           |          |                                                                                    |  |  |  |  |  |
| [Checksum Status: Unverified]<br>[Stream index: 0]<br>> [Timestamps]<br>UDP payload (116 bytes)<br>> Virtual eXtensible Local Area Network<br>> Flags: 0x0800, VXLAN Network ID (VNI)<br>Groun Policy ID: 0<br>VXLAN Network Identifier (VNI): 4000<br>VXLAN Network Identifier (VNI): 4000<br>VXLAN Network Identifier (VN |                      | Checksum: 0xabe                                  | 5 [unverified]                           |                             |          |                                                                                    |  |  |  |  |  |
| [Stream index: 0]<br>> [Timestamps]<br>UDP payload (116 bytes)<br>> Virtual eXtensible Local Area Network<br>> Flags: 0x0800, VXLAN Network ID (VNI)<br>Groun Policy ID: 0<br>VXLAN Network Identifier (VNI): 4096<br>VXLAN Network Identifier (VNI): 4096<br>VXLAN Network Identifier (VNI): 4096<br>Ethernet II, Src: 66:8c:33:86:44 co. (66:8c:32:86:44 co.), Dct: 66:67:9a:22:22:c3 (66:f7:9a:22:22:c3)<br>> Ethernet II, Src: 66:8c:33:86:44 co. (66:8c:32:86:44 co.), Dct: 66:67:9a:22:22:c3 (66:f7:9a:22:22:c3)<br>> Internet Protocol Version 4, Src 192.168.5.11, Dst: 192.168.49.2<br>> User Datagram Protocol, Src Port. 55<br>> Domain Name System (query)                                                                                                    |                      | [Checksum Status                                 | s: Unverified]                           |                             |          |                                                                                    |  |  |  |  |  |
| > [Timestamps]<br>UDP payload (116 bytes)<br>> Virual eXtensible Local Area Network<br>> Flags: 0x0800, VXLAN Network ID (VNI)<br>Groun Policy ID: 0<br>VXLAN Network Identifier (VNI): 4096<br>VXLAN Network Identifier (VNI): 4096<br>VXL |                      | [Stream index: 0                                 | 0]                                       |                             |          |                                                                                    |  |  |  |  |  |
| UDP payload (116 bytes)<br>VIrtual eXtensible Local Area Network<br>> Flags: 0x0800, VXLAN Network ID (VNI)<br>Groun Policy ID: 0<br>VXLAN Network Identifier (VNI): 4096<br>VXLAN Network Identifier (VNI): 4096<br>VXLAN Network Identifier (VNI): 4096<br>VXLAN Network Identifier (VNI): 4096<br>VII 식별<br>Reserved: 0<br>> Ethernet II, Src: 66:8c:33:86:44 co. (66:8c:33:96:44:co.), Dct: 66:67:9a:22:22:c3 (66:f7:9a:22:22:c3)<br>> Internet Protocol Version 4, Src<br>192.168.5.11, Dst: 192.168.49.2<br>> User Datagram Protocol, Src Port. 47499, Dst Fort. 55<br>> Domain Name System (query)                                                                                                    | >                    | [Timestamps]                                     |                                          |                             |          |                                                                                    |  |  |  |  |  |
| Virtual eXtensible Local Area Network Flags: 0x0800, VXLAN Network ID (VNI)  Group Policy TD: 0 VXLAN Network Identifier (VNI): 4096 VNI 식별 Keserved: 0 Ethernet II, Src: 66:8c:33:86:44 co (66:8c:33:86:44 co (66:8c:                                                                                                    |                      | UDP payload (110                                 | 6 bytes)                                 |                             |          |                                                                                    |  |  |  |  |  |
| > Flags: 0x0800, VXLAN Network ID (VNI)<br>Groun Policy ID: 0<br>VXLAN Network Identifier (VNI): 4096<br>VXLAN Network Identifier (VNI): 4096<br>VSET VALAN Network Identifier (VNI): 4096<br>Setternet II, Src: 66:8c:33:86:44 co (66:9c:33:86:44 co), Dct: 66:67:0a:22:22:c3 (66:f7:9a:22:22:c3)<br>Setternet II, Src: 66:8c:33:86:44 co (66:9c:33:86:44 co), Dct: 66:67:0a:22:22:c3 (66:f7:9a:22:22:c3)<br>Internet Protocol Version 4, Src 192.168.5.11, Dst: 192.168.49.2<br>Setternet II, Src: 66:8c:33:86:44 co (66:9c:33:86:44 co), Dct: 66:67:0a:22:22:c3 (66:f7:9a:22:22:c3)<br>Internet Protocol Version 4, Src 192.168.5.11, Dst: 192.168.49.2<br>Setternet II, Src: 66:8c:33:86:44 co (66:9c:33:86:44 co), Dct: 66:67:0a:22:22:c3 (66:f7:9a:22:22:c3)<br>Internet Protocol Version 4, Src 192.168.5.11, Dst: 192.168.49.2<br>Setternet II, Src: 66:8c:33:86:44 co (66:9c:33:86:44 co), Dct: 66:67:0a:22:22:c3 (66:f7:9a:22:22:c3)<br>Setternet II, Src: 66:8c:33:86:44 co (66:9c:33:86:44 co), Dct: 66:67:0a:22:22:c3 (66:f7:9a:22:22:c3)<br>Dotain Name System (query)                                                                                                    | <ul><li>Vi</li></ul> | rtual eXtensible                                 | Local Area Network                       | c                           |          |                                                                                    |  |  |  |  |  |
| Group Policy ID: 0<br>VXLAN Network Identifier (VNI): 4096<br>VXLAN Network Identifier (VNI): 4096<br>VXLAN Network Identifier (VNI): 4096<br>VNI 식별<br>Reserved: 0<br>> Ethernet II, Src: 66:8c:33:86:44 reg (66:8c:33:86:44 reg), Det: 66:67:9a:22:22:c3 (66:f7:9a:22:22:c3)<br>> Internet Protocol Version 4, Src<br>192.168.5.11, Dst: 192.168.49.2<br>> User Datagram Protocol, Src Port. 47450, Ost Fort. 55<br>> Domain Name System (query)                                                                                                    | >                    | Flags: 0x0800, \                                 | VXLAN Network ID (V                      | NI)                         |          |                                                                                    |  |  |  |  |  |
| VXLAN Network Identifier (VNI): 409 VNI 식별<br>Reserved: 0<br>> Ethernet II, Src: 66:8c:33:86:44 co. (56:8c:33:86:44 co.), Dct: 66:67:9a:22:22:c3 (66:f7:9a:22:22:c3)<br>> Internet Protocol Version 4, Src<br>User Datagram Protocol, Src Port. 47499, Ost Port. 55<br>> Domain Name System (query)                                                                                                    |                      | Group Policy ID:                                 | : 0                                      |                             |          |                                                                                    |  |  |  |  |  |
| Reserved: 8         > Ethernet II, Src: 66:8c:33:86:44 co. (66:8c:33:86:44 co.), Dct: 66:67:9a:22:22:c3 (66:f7:9a:22:22:c3)         > Internet Protocol Version 4, Src         192.168.5.11, Dst: 192.168.49.2         Vser Datagram Protocol, Src Port.         9 User Datagram Protocol, Src Port.         9 Domain Name System (query)                                                                                                    | - I                  | VXLAN Network I                                  | dentifier (VNI): 40                      | 96 VNI 식별                   |          |                                                                                    |  |  |  |  |  |
| > Ethernet II, Src: 66:8c:33:86:44 co (56:8c:33:86:44 co (56:8c:33:                                                                                                    |                      | Keserved: 0                                      |                                          |                             |          |                                                                                    |  |  |  |  |  |
| <pre>&gt; Internet Protocol Version 4, Src 192.168.5.11, Dst: 192.168.49.2 &gt; User Datagram Protocol, Src Port. 47456, Dst rort. 55 &gt; Domain Name System (query)</pre>                                                                                                    | > Et                 | mernet II, Src:                                  | 66:8c:33:86:44                           | (66.8c.33.86.44.co) Det.    | 66. 47.9 | a:22:22:c3 (66:f7:9a:22:22:c3)                                                     |  |  |  |  |  |
| > User Datagram Protocol, Src Port. 47490, Dsc rorc. 55<br>> Domain Name System (query)                                                                                                    | > In                 | ternet Protocol                                  | Version 4, Src 192                       | 2.168.5.11, Dst: 192.168.4  | 9.2      | Calico VXLAN Interface                                                             |  |  |  |  |  |
| > Domain Name System (query)                                                                                                    | > Us                 | er Datagram Prot                                 | ocol, Src Port. 474                      | iso, ost fort. 35           | _        |                                                                                    |  |  |  |  |  |
|                                                                                                    | > Dor                | main Name System                                 | (query)                                  |                             |          |                                                                                    |  |  |  |  |  |
|                                                                                                    |                      |                                                  |                                          |                             |          |                                                                                    |  |  |  |  |  |

# [ ] CentOS 7 Kubernetes Install

# **CentOS 7** Kubernetes

OS : CentOS 7.6.1810 Minimal Account : root - SNAT IP Controller : 10.10.10.237 SSH:4223 Worker-01 : 10.10.10.204 SSH:4224 Worker-02 : 10.10.10.190 SSH:4225

```
# root
                  . sudo
useradd -d /home/username username
echo "password" | passwd username --stdin
#
           รน
chmod 700 /usr/bin/su
# sudoer
               wheel
                                가
sed -ie '/wheel/s/$/\:username/' /etc/group
# Timezone
sudo timedatectl set-timezone Asia/Seoul
# SWAP OFF
sudo swapoff -a
sudo sed -i -e '/swap/d' /etc/fstab
# firewalld off
sudo systemctl stop firewalld && sudo systemctl disable
firewalld
# Selinux
setenforce 0
sudo sed -i 's/SELINUX=enforcing/SELINUX=disabled/g'
/etc/selinux/config
# Hostname
sudo hostnamectl set-hostname controller
sudo hostnamectl set-hostname worker-01
sudo hostnamectl set-hostname worker-02
## Controller / Worker
#curl -s https://get.docker.com | sudo sh
curl -fsSL https://get.docker.com -o get-docker.sh
sudo sh get-docker.sh
## Check
sudo docker -v
sudo docker ps -a
```

```
## Controller / Worker
sudo mkdir /etc/docker
cat <<EOF | sudo tee /etc/docker/daemon.json</pre>
{
  "exec-opts": ["native.cgroupdriver=systemd"],
  "log-driver": "json-file",
  "log-opts": {
    "max-size": "100m"
  },
  "storage-driver": "overlay2"
}
EOF
## Docker enable && restart
sudo systemctl enable docker
sudo systemctl daemon-reload
sudo systemctl restart docker
## Packages Repo
sudo cat <<EOF | sudo tee /etc/yum.repos.d/kubernetes.repo</pre>
[kubernetes]
name=Kubernetes
baseurl=https://packages.cloud.google.com/yum/repos/kubernetes
-el7-x86 64
enabled=1
gpgkey=https://packages.cloud.google.com/yum/doc/yum-key.gpg
https://packages.cloud.google.com/yum/doc/rpm-package-key.gpg
EOF
## Install
```

```
sudo yum install -y kubelet kubeadm kubectl --
disableexcludes=kubernetes
```

# **Controller Init**

```
# Controller. IP API
    (Advertise)
sudo kubeadm init --ignore-preflight-errors=all --pod-network-
cidr=192.168.0.0/16 --apiserver-advertise-address=10.10.10.237
```

# Regular User Privileges mkdir -p \$HOME/.kube sudo cp -i /etc/kubernetes/admin.conf \$HOME/.kube/config sudo chown \$(id -u):\$(id -g) \$HOME/.kube/config # Network Plugin Setting ( Calico ) curl https://projectcalico.docs.tigera.io/manifests/calico.yaml -0 kubectl apply -f calico.yaml # System Namespace ( kube-system ) check. CoreDNS 가 kubectl get pods -o wide -A NAMESPACE NAME READY STATUS RESTARTS AGE IΡ NODE NOMINATED NODE **READINESS GATES** kube-system calico-kube-controllers-7c845d499-p85pm 1/1192.168.49.3 3m6s Running controller 0 <none> <none> kube-system calico-node-fnm2q 1/110.10.10.237 3m6s controller Running 0 <none> <none> coredns-64897985d-cgvml kube-system 1/15m41s 192.168.49.2 controller Running 0 <none> <none> kube-system coredns-64897985d-vdckf 1/1192.168.49.1 controller Running 5m42s 0 <none> <none> kube-system etcd-controller 1/1Running 0 5m54s 10.10.10.237 controller <none> <none> kube-apiserver-controller kube-system 1/110.10.10.237 controller Running 0 5m54s <none> <none> kube-system kube-controller-manager-controller 1/110.10.10.237 controller Running 6 m 0 <none> <none> kube-system kube-proxy-nn5zn 1/15m42s 10.10.10.237 controller Running 0 <none> <none> kube-system kube-scheduler-controller 1/1

10.10.10.237 controller Running 0 5m54s <none> <none> ) Multi NIC 가 **INTERNAL-IP** # ( 가 K8S NIC IP 가 **INTERNAL-IP** INTERNAL - IP Init kubeadm --apiserver-advertise-address IΡ cat << EOF | sudo tee /etc/default/kubelet</pre> KUBELET EXTRA ARGS='--node-ip \$(hostname -I | cut -d ' ' -f2)' E0F sudo systemctl daemon-reload sudo systemctl restart kubelet kubectl cluster-info

#### **Worker Join**

#

# Worker-01 Woker-02 Node User Privileges sudo /etc/kubernetes//admin.conf scp username@10.10.10.204:/home/username/admin.conf /etc/kubernetes//admin.conf sudo scp username@10.10.10.190:/home/username/admin.conf # Worker mkdir -p \$HOME/.kube sudo cp -i ./admin.conf \$HOME/.kube/config sudo chown \$(id -u):\$(id -g) \$HOME/.kube/config # Worker kubeadm Join 10.10.10.237:6443 --token sudo kubeadm join jgocer.fu65ql39kdod5qi0 ∖ --discovery-token-ca-cert-hash sha256:3cb85267e89913d7865d219922daaa8fc6e788dd2be0e2f80fae271 76e2dfe3b

kubeadm token create --print-join-command

# Check kubectl get nodes -o wide STATUS NAME ROLES AGE VERSION **INTERNAL-IP** EXTERNAL - IP **KERNEL** -**OS-IMAGE CONTAINER-RUNTIME** VERSION controller Ready control-plane,master 16m v1.23.5 10.10.10.237 <none> CentOS Linux 7 (Core) 3.10.0-1062.el7.x86 64 docker://20.10.14 worker-01 Ready 55s v1.23.5 <none> 10.10.10.204 CentOS Linux 7 (Core) <none> 3.10.0-1062.el7.x86 64 docker://20.10.14 worker-02 NotReady <none> 38s v1.23.5 10.10.10.190 <none> CentOS Linux 7 (Core) 3.10.0-1062.el7.x86 64 docker://20.10.14 # Check Pod Create kubectl run hello --image=nginx --dry-run=client -o yaml | kubectl apply -fpod/hello created

[myungin.baek@controller ~]\$ kubectl get pods -o wide RFADY RESTARTS NAME STATUS AGF ΤP NOMINATED NODE READINESS GATES NODE 192.168.171.1 hello 1/1 42s Running 0 worker-01 <none> <none>

[ ] CNI - Calico Plugin

# : CNI Calico Network

#1 ( controller , worker )

### **CNI ( Container Network Interface )**

CNCF

| Kubernetes<br>Plugin                              | Kubenet                                                    | CNI                      | Network<br>,   |
|---------------------------------------------------|------------------------------------------------------------|--------------------------|----------------|
| Calico Netwo                                      | ork?                                                       |                          |                |
| vRouter<br>Kubernetes<br>Plugin                   | (L3)<br>Network                                            | CNI                      | Network        |
| https://proj                                      | Do<br>ectcalico.docs.ti                                    | cument<br>lgera.io/refer | URL :<br>ence/ |
| Non-overlay                                       |                                                            |                          |                |
| # Direct<br>- BGP(Border (                        | Gateway Protocol)                                          | BIRD                     |                |
| Pod<br>Node<br>)                                  | Pod<br>Calico Pod BG                                       | P Peer                   | 가<br>. ( ex:   |
| Overlay Netw                                      | ork                                                        |                          |                |
| Workload IP(                                      | ex: )                                                      |                          |                |
| •                                                 | (Enc                                                       | aptulation)              | (L2)           |
| IP 가.                                             | : Node                                                     | IP 가 ,                   | POD            |
| # IP in IP<br>-<br>IP<br>7<br>Direct<br>Node (IP) | (Default)<br>가 Direct<br>tunl0(tunne<br>가 BGP (BIRE<br>/S) | :<br>eling)<br>))        |                |
|                                                   | · ·                                                        |                          |                |

# VXLAN - 가

IP in IP . ( ex: Azure ) Calico 가 BGP VXLAN Node L2 UDP IP in IP 가 . # Cross-subnet 가 가 가 ( ) / ( ) ) ( # WireGuard Calico 가 . 가

### Calicoctl

Controller Calico Network Host kubectl plugin

# Host \$ cd /usr/local/bin curl \$ sudo - L https://github.com/projectcalico/calico/releases/download/v3.2 2.1/calicoctl-linux-amd64 -o calicoctl \$ sudo chmod +x calicoctl # Check Calico 가 Network Pool Block \$ sudo calicoctl ipam show --show-blocks ----+ | IPS TOTAL | IPS IN USE | | GROUPING | CIDR IPS FREE 

----+ | IP Pool | 192.168.0.0/16 | 65536 | 5 (0%) 65531 (100%) | | Block | 192.168.136.0/26 | 64 | 4 (6%) | 60 (94%) | 192.168.153.192/26 | 64 | 1 (2%) | Block 1 63 (98%) - - - - - - - - - + BGP \$ sudo calicoctl node status Calico process is running. IPv4 BGP status ----+ | PEER ADDRESS | PEER TYPE | STATE | SINCE | INFO ----+ | 203.248.23.215 | node-to-node mesh | up | 05:27:05 | Established | ----+ Block \$ route -n | egrep "tun|cali|\\*" 192.168.136.0 0.0.0.0 255.255.255.192 U 0 0 \* 0 192.168.136.1 0.0.0.0 255.255.255.255 UH 0 0 0 calibc6c3028870 192.168.136.2 0.0.0.0 255.255.255.255 UH 0 0 0 calid6edae09645 192.168.136.3 0.0.0.0 255.255.255.255 UH 0 0 0 calic6bfd11bfbe 192.168.153.192 203.248.23.215 255.255.255.192 UG 0 0 0 tunl0 Pod가 calicxxxxx

System(default) Namespace

| <pre>\$ calicoctl</pre>                                                                 | get workloadendpoin   | t-A                     |         |
|-----------------------------------------------------------------------------------------|-----------------------|-------------------------|---------|
| NAMESPACE                                                                               | WORKLOAD              |                         | NODE    |
| NETWORKS                                                                                | INTERFACE             |                         |         |
| kube-system                                                                             | calico-kube-contr     | ollers-56fcbf9d6b-nlqg2 | user-   |
| controller                                                                              | 192.168.136.2/32      | calid6edae09645         |         |
| kube-system                                                                             | coredns-64897985d     | -jgj5s                  | user-   |
| controller                                                                              | 192.168.136.3/32      | calic6bfd11bfbe         |         |
| kube-system                                                                             | coredns-64897985d     | -vbpn4                  | user-   |
| controller                                                                              | 192.168.136.1/32      | calibc6c3028870         |         |
|                                                                                         |                       |                         |         |
| Calico                                                                                  | Veth type(Pai         | r) .                    |         |
| \$ ip -br -c                                                                            | link show type veth   |                         |         |
| calibc6c30                                                                              | 28870@if3 UP          | ee:ee:ee:e              | e:ee:ee |
| <pre><br0adcast< pre=""></br0adcast<></pre>                                             | , MULTICAST, UP, LOWE | R_UP>                   |         |
| calid6edae                                                                              | 09645@if4 UP          | ee:ee:ee:e              | e:ee:ee |
| <pre><br0adcast< pre=""></br0adcast<></pre>                                             | , MULTICAST, UP, LOWE | R_UP>                   |         |
| calic6bfd1                                                                              | 1bfbe@if4 UP          | ee:ee:ee:e              | e:ee:ee |
| <br0adcast< td=""><td>, MULTICAST, UP, LOWE</td><td>R UP&gt;</td><td></td></br0adcast<> | , MULTICAST, UP, LOWE | R UP>                   |         |

#### **Calico Management Pod**

Pod Daemon Worker Node Controller Pod 가 \$ kubectl get pods -o wide -n kube-system NAME READY STATUS RESTARTS AGE IΡ NODE calico-kube-controllers-56fcbf9d6b-nlgg2 Running 1/10 192.168.136.2 user-controller 30m calico-node-8cts6 1/1Running 0 30m 10.0.2.15 user-controller calico-node-mb9n6 Running 1/10 29m 10.0.2.15 user-worker Calico DB datastore etcd \$ kubectl get pods -o wide -n kube-system | grep -i etcd etcd-user-controller 1/1Running 0 39m 10.0.2.15 user-controller

### **Calico Felix**

Podkube-proxyetcdPod Networkkube-proxy 7 iptables / ipvs ModeiptablesIPVS = Hash\$ sudo iptables -t nat -S | grep -i cali\$ sudo iptables -t filter -S | grep -i cali

Networking

# **IP in IP Networking**

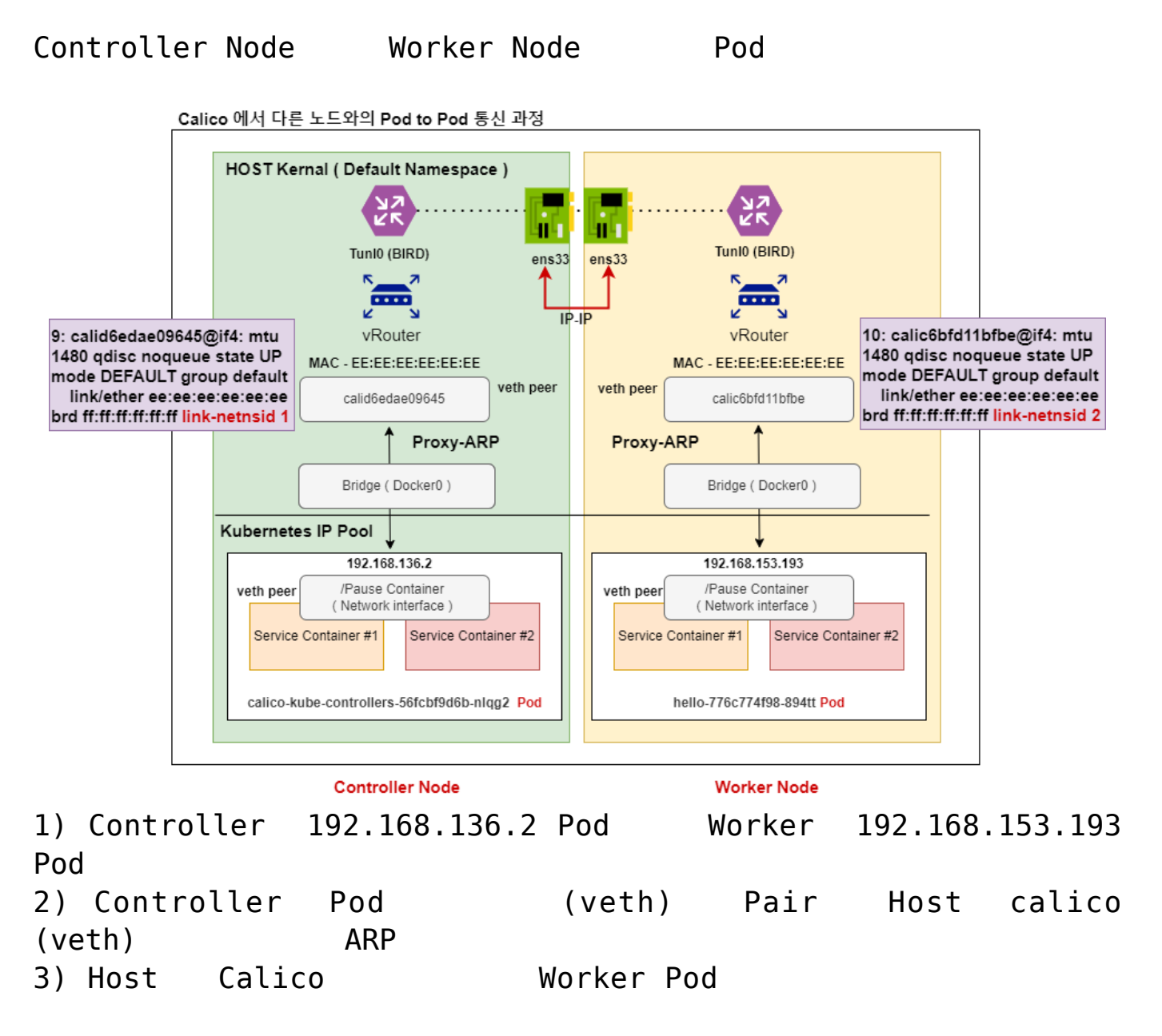

ipvs

ARP 4) Calico link-local ( ) HOST 가 BIRD Worker 5) Controller Calico ARP Proxy vRouter Worker ARP 6) BIRD Tunl0 --> Host Pod 가 7) SNAT ( MASQUERADE ) tunl0 Felix HOST ens33

#### **Packet Check**

( Controllor POD <---> Worker POD ) # Ping \$ kubectl get pod -o wide NAME READY STATUS RESTARTS AGE IΡ NOMINATED NODE **READINESS GATES** NODE hello-776c774f98-894tt 1/1 Running 0 13d 192.168.153.193 user-worker <none> <none> hi 1/1Running 0 13d 192.168.136.5 user-controller <none> <none> # Worker POD --> Container POD. Ping Pod Host PTD \$ sudo nsenter -t 225201 -n ping 192.168.136.5 64 bytes from 192.168.136.5: icmp seq=627 ttl=62 time=0.709 ms 64 bytes from 192.168.136.5: icmp seq=628 ttl=62 time=0.675 ms 64 bytes from 192.168.136.5: icmp seq=629 ttl=62 time=0.727 ms 64 bytes from 192.168.136.5: icmp\_seq=630 ttl=62 time=0.797 ms 64 bytes from 192.168.136.5: icmp seq=631 ttl=62 time=0.887 ms . IPIP # Controller API , API \$ sudo tcpdump -i enp0s8 -nn proto 4 -w test.pcap # Wireshark **1**) **POD IP** ICMP

| App         | Apply a display filter ··· <ctrl-></ctrl->                            |                         |                      |             |                                                                       |  |  |  |  |
|-------------|-----------------------------------------------------------------------|-------------------------|----------------------|-------------|-----------------------------------------------------------------------|--|--|--|--|
| <b>1</b> 0, | Time                                                                  | Course                  | Destination          | Protocol    | Leasth lafe                                                           |  |  |  |  |
| *           | 1 0.000000                                                            | 192.168.153.193         | 192.168.136.5        | ICMP        | 118 Echo (ping) request id=0x000b, seq=229/58624, ttl=63 (reply in 2) |  |  |  |  |
| -           | 2 0.000217                                                            | 192.168.136.5           | 192.168.153.193      | ICMP        | 118 Echo (ping) reply id=0x000b, seq=229/58624, ttl=63 (request in 1) |  |  |  |  |
|             | 3 1.001428                                                            | 192.100.133.193         | 192.108.100.0        | ICHP        | 110 ccno (ping) request 10-0x0000, seq-200/08080, cci-00 (repiy in 4) |  |  |  |  |
|             | 4 1.001611                                                            | 192.168.136.5           | 192.168.153.193      | ICMP        | 118 Echo (ping) reply id=0x000b, seq=230/58880, ttl=63 (request in 3) |  |  |  |  |
|             | 5 2.002647                                                            | 192.168.153.193         | 192.168.136.5        | ICMP        | 118 Echo (ping) request id=0x000b, seq=231/59136, ttl=63 (reply in 6) |  |  |  |  |
|             | 6 2.002801                                                            | 192.168.136.5           | 192.168.153.193      | ICMP        | 118 Echo (ping) reply id=0x000b, seq=231/59136, ttl=63 (request in 5) |  |  |  |  |
|             | 2 2 022526                                                            | 402 400 452 402         | 403 400 430 5        | темо        |                                                                       |  |  |  |  |
| > Fra       | me 1: 118 bvte                                                        | s on wire (944 bits). 1 | 18 bytes captured (9 | 944 bits)   |                                                                       |  |  |  |  |
| Eth         | ernet II, Src:                                                        | PcsCompu bc:85:3a (08:  | 00:27:bc:85:3a), Dst | t: PcsCompu | 39:ce:bd (08:00:27:39:ce:bd)                                          |  |  |  |  |
| > Int       | Internet Protocol Version 4, Src: 203.248.23.215, Dst: 203.248.23.214 |                         |                      |             |                                                                       |  |  |  |  |
| > Int       | ernet Protocol                                                        | Version 4, Src: 192.16  | 8.153.193, Dst: 192. | .168.136.5  |                                                                       |  |  |  |  |
| Int         | ernet Control                                                         | Message Protocol        |                      |             |                                                                       |  |  |  |  |

#### 2) MAC Controller Worker Node API IP

# Controller

3: enp0s8: <BROADCAST,MULTICAST,UP,LOWER\_UP> mtu 1500 qdisc fq\_codel state UP group default qlen 1000

link/ether 08:00:27:39:ce:bd brd ff:ff:ff:ff:ff

inet 203.248.23.214/25 brd 203.248.23.255 scope global enp0s8

#### # Worker

3: enp0s8: <BROADCAST,MULTICAST,UP,LOWER\_UP> mtu 1500 qdisc fq\_codel state UP group default qlen 1000

link/ether 08:00:27:bc:85:3a brd ff:ff:ff:ff:ff

inet 203.248.23.215/25 brd 203.248.23.255 scope global enp0s8

#### **3) IPv4 Protocol** 2

| # | Outer | IP | POD | Inner IP 2 |
|---|-------|----|-----|------------|
|   |       |    |     |            |

| No                                   | , Time                              | Source                 | Destination            | Protocol | Length | Info   |         |           |            |                |
|--------------------------------------|-------------------------------------|------------------------|------------------------|----------|--------|--------|---------|-----------|------------|----------------|
| ►                                    | 1 0.000000                          | 192.168.153.193        | 192.168.136.5          | ICMP     | 118    | Echo   | (ping)  | request   | id=0x000b, | seq=229/58624, |
| -                                    | 2 0.000217                          | 192.168.136.5          | 192.168.153.193        | ICMP     | 118    | Echo   | (ping)  | reply     | id=0x000b, | seq=229/58624, |
|                                      | 3 1.001428                          | 192.168.153.193        | 192.168.136.5          | ICMP     | 118    | Echo   | (ping)  | request   | id=0x000b, | seq=230/58880, |
|                                      | 4 1.001611                          | 192.168.136.5          | 192.168.153.193        | ICMP     | 118    | Echo   | (ping)  | reply     | id=0x000b, | seq=230/58880, |
|                                      | 5 2.002647                          | 192.168.153.193        | 192.168.136.5          | ICMP     | 118    | Echo   | (ping)  | request   | id=0x000b, | seq=231/59136, |
|                                      | 6 2.002801                          | 192.168.136.5          | 192.168.153.193        | ICMP     | 118    | Echo   | (ping)  | reply     | id=0x000b, | seq=231/59136, |
| >                                    | Frame 1: 118 bytes o                | on wire (944 bits), 11 | 18 bytes captured (944 | bits)    |        |        |         |           |            |                |
| >                                    | Ethernet II, Src: Po                | csCompu_bc+85+35 (08+0 | 0.27. hc. 85.3.) Det.  | RecCompu | _39:ce | :bd (0 | 08:00:2 | 7:39:ce:b | d)         |                |
| ~                                    | Internet Protocol Ve                | ersion 4, Src: 203.248 | 3.23.215, Dst: 203.248 | .23.214  |        |        |         |           |            |                |
|                                      | 0100 = Versi                        | .on: 4                 |                        |          |        |        |         |           |            |                |
|                                      | 0101 = Heade                        | r Length: 20 bytes (5  | )                      |          |        |        |         |           |            |                |
|                                      | > Differentiated Se                 | rvices Field: 0x00 (D  | SCP: CS0, ECN: Not-EC  | r)       |        |        |         |           |            |                |
|                                      | Total Length: 104                   | •                      |                        |          |        |        |         |           |            |                |
|                                      | Identification: 0                   | xf14e (61774)          |                        |          |        |        |         |           |            |                |
|                                      | > Flags: 0x40, Don'                 | t fragment             |                        |          |        |        |         |           |            |                |
|                                      | 0 0000 0000 00                      | 00 = Fragment Offset:  | 0                      |          |        |        |         |           |            |                |
|                                      | Time to Live: 63                    |                        |                        |          |        |        |         |           |            |                |
|                                      | Protocol: IPIP (4                   | .)                     |                        |          |        |        |         |           |            |                |
| 1                                    | Header Checksum:                    | 0x82a5 [validation di  | sabled]                |          |        |        |         |           |            |                |
| [Header checksum status: Unverified] |                                     |                        |                        |          |        |        |         |           |            |                |
|                                      | Source Address: 203.248.23.215      |                        |                        |          |        |        |         |           |            |                |
|                                      | Destination Address: 203.248.23.214 |                        |                        |          |        |        |         |           |            |                |
| >                                    | Internet Protocol Ve                | ersion 4, Src: 192.168 | 8.153.193, Dst: 192.16 | 8.136.5  |        |        |         |           |            |                |
| >                                    | Internet Control Message Protocol   |                        |                        |          |        |        |         |           |            |                |

#### Outer IP 가 InnerIP

#### IP-IP Protocol

| NO, | Lime       | Source          | Destination     | Protocol | Length Info |                |           |
|-----|------------|-----------------|-----------------|----------|-------------|----------------|-----------|
| ⊤⊧  | 1 0.000000 | 192.168.153.193 | 192.168.136.5   | ICMP     | 118 Echo    | (ping) request | id=0x000k |
| +   | 2 0.000217 | 192.168.136.5   | 192.168.153.193 | ICMP     | 118 Echo    | (ping) reply   | id=0x000Ł |
|     | 3 1.001428 | 192.168.153.193 | 192.168.136.5   | ICMP     | 118 Echo    | (ping) request | id=0x000Ł |
|     | 4 1.001611 | 192.168.136.5   | 192.168.153.193 | ICMP     | 118 Echo    | (ping) reply   | id=0x000Ł |
|     | 5 2.002647 | 192.168.153.193 | 192.168.136.5   | ICMP     | 118 Echo    | (ping) request | id=0x000ł |
|     | 6 2.002801 | 192.168.136.5   | 192.168.153.193 | ICMP     | 118 Echo    | (ping) reply   | id=0x000Ł |
|     | 7 7 007576 | 402 400 452 402 | 400 4C0 40C F   | TOWD     | 440 5 1     | / · · ·        |           |

> Frame 1: 118 bytes on wire (944 bits), 118 bytes captured (944 bits)

> Ethernet II, Src: PcsCompu\_bc:85:3a (08:00:27:bc:85:3a), Dst: PcsCompu\_39:ce:bd (08:00:27:39:ce:bd)

> Internet Protocol Version 4, Src: 203.248.23.215. Dst: 203.248.23.214

| Ý | Internet Protocol Version 4, Src: 192.168.153.193, Dst: 192.168.136.5 |  |
|---|-----------------------------------------------------------------------|--|
|   | 0100 = Version: 4                                                     |  |
|   | 0101 = Header Length: 20 bytes (5)                                    |  |
|   | > Differentiated Services Field: 0x00 (DSCP: CS0, ECN: Not-ECT)       |  |
|   | Total Length: 84                                                      |  |
|   | Identification: 0x7c24 (31780)                                        |  |
|   | > Flags: 0x40, Don't fragment                                         |  |
|   | 0 0000 0000 0000 = Fragment Offset: 0                                 |  |
|   | Time to Live: 63                                                      |  |
|   | Protocol: ICMP (1)                                                    |  |
|   | Header Checksum: 0x1c6d [validation disabled]                         |  |
|   | [Header checksum status: Unverified]                                  |  |
|   | Source Address: 192.168.153.193                                       |  |
|   | Destination Address: 192.168.136.5                                    |  |

> Internet Control Message Protocol

4) Messages

가

| IN C | , ime      | Source          | Destination     | Protocol | Length | ιπτο |         |         |        |
|------|------------|-----------------|-----------------|----------|--------|------|---------|---------|--------|
|      | 1 0.000000 | 192.168.153.193 | 192.168.136.5   | ICMP     | 118    | Echo | (ping)  | request | id=0x0 |
| -    | 2 0.000217 | 192.168.136.5   | 192.168.153.193 | ICMP     | 118    | Echo | (ping)  | reply   | id=0x0 |
|      | 3 1.001428 | 192.168.153.193 | 192.168.136.5   | ICMP     | 118    | Echo | (ping)  | request | id=0x0 |
|      | 4 1.001611 | 192.168.136.5   | 192.168.153.193 | ICMP     | 118    | Echo | (ping)  | reply   | id=0x0 |
|      | 5 2.002647 | 192.168.153.193 | 192.168.136.5   | ICMP     | 118    | Echo | (ping)  | request | id=0x0 |
|      | 6 2.002801 | 192.168.136.5   | 192.168.153.193 | ICMP     | 118    | Echo | (ping)  | reply   | id=0x0 |
|      | 7 7 007576 | 400 400 450 400 | 402 400 420 5   | TOWD     | 440    |      | / · · · |         |        |

> Frame 1: 118 bytes on wire (944 bits), 118 bytes captured (944 bits)

> Ethernet II, Src: PcsCompu\_bc:85:3a (08:00:27:bc:85:3a), Dst: PcsCompu\_39:ce:bd (08:00:27:39:ce:bd)

> Internet Protocol Version 4, Src: 203.248.23.215, Dst: 203.248.23.214

> Internet Protocol Version 4, Src: 192.168.153.193, Dst: 192.168.136.5

Internet Control Message Protocol

Type: 8 (Echo (ping) request) Code: 0 Chocksum: 0v771c [connect]

[Checksum Status: Good] Identifier (BE): 11 (0x000b) Identifier (LE): 2816 (0x0b00) Sequence Number (BE): 229 (0x00e5) Sequence Number (LE): 58624 (0xe500) [Response frame: 2] Timestamp from icmp data: Apr 26, 2022 17:24:45.000000000 대한민국 표준시 [Timestamp from icmp data (relative): 0.979217000 seconds] > Data (48 bytes)

Network Overlay : https://ikcoo.tistory.com/117

# [ CKA ] #2. Pod - 1

# [ CKA ] #2. Pod (1)

CKA

가 URL

,

#### Pod ?

Kubernetes

, Pod Container 가 Pod Network /pause Pod 가 , , /pause 가 Pod Network **Pod Create** dry run # yaml \$ kubectl run hello --image=nginx --dry-run=client -o yaml apiVersion: v1 kind: Pod metadata: creationTimestamp: null labels: run: hello name: hello spec: containers: - image: nginx name: hello resources: {} dnsPolicy: ClusterFirst restartPolicy: Always status: {} (apply) -# | ( ) kubectl run hello2 --image=nginx --dry-run=client -o yaml | kubectl apply -f kubectl get pods -o wide # nodeName 가 가 . pod Taint nodeName 가 vaml \$ kubectl run hi --image=nginx --dry-run=client -o yaml > hi.yaml apiVersion: v1 kind: Pod

metadata: creationTimestamp: null labels: run: hi name: hi spec: containers: - image: nginx name: hi resources: {} dnsPolicy: ClusterFirst restartPolicy: Always nodeName: user-controller ## Node status: {} YAML Pod # \$ kubectl create -f hi.yaml \$ kubectl get pods -o wide NAME READY STATUS RESTARTS AGE IΡ NOMINATED NODE NODE READINESS GATES hello-776c774f98-894tt 1/1Running 0 18h 192.168.153.193 user-worker <none> <none> hi 1/1Running 3m10s 0 192.168.136.5 user-controller <none> <none>

#### **Pod status**

\$ kubectl describe pod hi

# Pod . -- kubectl arg

\$ kubectl exec -it hi -- /bin/bash
root@hi:/#

### Pod

| #        | replicas |        |            |      | . deployment |            |  |  |  |
|----------|----------|--------|------------|------|--------------|------------|--|--|--|
| <b>_</b> | 1 1      | •      |            | . 1. | • • .        | 1          |  |  |  |
| \$       | KUDECTL  | create | deployment | web  | 1mage=ng1nx  | replicas=3 |  |  |  |

```
deployment.apps/web created
$ kubectl get pods -o wide | grep -i web
web-76b56fd968-c2pk9
                            1/1
                                     Running
                                                 0
                                                             11s
192.168.153.217
                  user-worker
                                     <none>
                                                      <none>
web-76b56fd968-chr4w
                            1/1
                                     Running
                                                 0
                                                             11s
192.168.136.6
                  user-controller
                                     <none>
                                                      <none>
web-76b56fd968-mmdfn
                            1/1
                                     Running
                                                 0
                                                             11s
192.168.153.218
                  user-worker
                                     <none>
                                                      <none>
```

#### Pod log

# Pod info kubectl describe pod hi # Pod log kubectl logs hi # journal Log(kubelet) sudo journalctl -u kubelet # Log hi POD Container /pause 가 Pod . nignx 가 \$ sudo docker ps -a | grep -i hi d507d8b298c3 "/dockernginx entrvpoint..." 26 hours aqo Up hours 26 k8s hi hi default 6a1464a1-0fea-4ff8-a5c6-426afe281173 0 "/pause" k8s.gcr.io/pause:3.6 d8fb1a992247 26 hours Up 26 hours aqo k8s POD hi default 6a1464a1-0fea-4ff8-a5c6-426afe281173 0 # nginx Service Container info \$ sudo docker inspect d507d8b298c3 \$ sudo docker logs d507d8b298c3 # Pod Network info \$ sudo docker inspect d8fb1a992247 \$ sudo docker logs d8fb1a992247 # Container 가

\$ sudo docker exec -it d507d8b298c3 ls bin docker-entrypoint.d home media proc sbin tmp docker-entrypoint.sh lib boot mnt root srv usr dev lib64 run sys etc opt var \$ sudo docker exec -it d507d8b298c3 /bin/bash root@hi:/# 가 # Net nsenter ip \$ \$ sudo docker exec -it d507d8b298c3 ip addr OCI runtime exec failed: exec failed: container linux.go:380: starting container process caused: exec: "ip": executable file not found in \$PATH: unknown PID \$ sudo docker inspect --format '{{ .State.Pid }}' d507d8b298c3 1244489 PID (pod namespace가 nsenter 가 ) \$ sudo nsenter -t 1244489 -n ip addr 1: lo: <LOOPBACK, UP, LOWER UP> mtu 65536 qdisc noqueue state UNKNOWN group default glen 1000 link/loopback 00:00:00:00:00:00 brd 00:00:00:00:00:00 inet 127.0.0.1/8 scope host lo valid lft forever preferred lft forever 2: tunl0@NONE: <NOARP> mtu 1480 qdisc noop state DOWN group default glen 1000 link/ipip 0.0.0.0 brd 0.0.0.0 4: eth0@if12: <BROADCAST,MULTICAST,UP,LOWER UP> mtu 1480 gdisc noqueue state UP group default link/ether c6:3d:04:5d:80:82 brd ff:ff:ff:ff:ff:ff linknetnsid 0 inet 192.168.136.5/32 scope global eth0 valid lft forever preferred lft forever

## Pod delete

# Pod

\$ kubectl delete hi

# Pod Delete. replicas
\$ kubectl delete deployment web
deployment.apps "web" deleted
\$ kubectl get pods -o wide | grep -i web
-

```
Pod : https://kubernetes.io/docs/concepts/workloads/pods/
Pod Networking :
https://www.digitalocean.com/community/tutorials/how-to-inspec
t-kubernetes-networking
```

# [ CKA ] #1.

# : [ CKA ] #1.

## **Kubenertes**

#

가 kubeadm CKA

가

( VM ) Controller Server : 1EA Worker Server : 1EA

OS Ubuntu 20.04 Server Minimal

# SWAP
sudo swapoff /swap.img
sudo sed -i -e '/swap.img/d' /etc/fstab

```
sudo hostnamectl set-hostname controller
sudo hostnamectl set-hostname worker
```

### **Traffic Setup**

# ( : Docker), kube-proxy iptables

## Container / Worker

,

netfilter(iptables)

```
cat <<EOF | sudo tee /etc/modules-load.d/k8s.conf
br_netfilter
EOF
```

```
cat <<EOF | sudo tee /etc/sysctl.d/k8s.conf
net.bridge.bridge-nf-call-ip6tables = 1
net.bridge.bridge-nf-call-iptables = 1
EOF
sudo sysctl --system</pre>
```

### **Container Runtime**

POD CKA Docker 가 /

## Controller / Worker
curl -fsSL https://get.docker.com -o get-docker.sh
sudo sh get-docker.sh

## Check
sudo docker -v
sudo docker ps -a

#### cgroup

#

```
# cgroup
                                         , docker, kubelet
      0S
          cgroup
                               systemd
cgroupfs
           가
                                             systemd
## Controller / Worker
sudo mkdir /etc/docker
cat <<EOF | sudo tee /etc/docker/daemon.json</pre>
{
  "exec-opts": ["native.cgroupdriver=systemd"],
  "log-driver": "json-file",
  "log-opts": {
    "max-size": "100m"
  },
  "storage-driver": "overlay2"
}
EOF
## Docker enable && restart
sudo systemctl enable docker
sudo systemctl daemon-reload
sudo systemctl restart docker
## Docker cgroup driver ,
                                     cgroupfs
                                                  systemd
sudo docker info | grep -i cgroup
 Cgroup Driver: systemd
 Cgroup Version: 1
                 kebe
#
                            1
## Controller / Worker
sudo apt-get update
sudo apt-get install -y apt-transport-https ca-certificates
curl
sudo curl -fsSLo /usr/share/keyrings/kubernetes-archive-
```

```
keyring.gpg
https://packages.cloud.google.com/apt/doc/apt-key.gpg
echo "deb [signed-by=/usr/share/keyrings/kubernetes-archive-
keyring.gpg] https://apt.kubernetes.io/ kubernetes-xenial
main" | sudo tee /etc/apt/sources.list.d/kubernetes.list
sudo apt-get update
sudo apt-get install -y kubelet kubeadm kubectl
sudo apt-mark hold kubelet kubeadm kubectl
```

### Kube InitIalize.

# Controller Node init --cri-socket: kubeadm socket 가 --pod-network-cidr : pod network CoreDNS Service --apiserver-advertise-address=<ip-address> : Controller API IΡ ## Controller. APT (Advertise) sudo kubeadm init --ignore-preflight-errors=all --pod-networkcidr=192.168.0.0/16 --apiserver-advertiseaddress=203.248.23.192 가 # init (regular user) + sudo 1) cluster Your Kubernetes control-plane has initialized successfully! To start using your cluster, you need to run the following as a regular user: mkdir -p \$HOME/.kube sudo cp -i /etc/kubernetes/admin.conf \$HOME/.kube/config sudo chown \$(id -u):\$(id -g) \$HOME/.kube/config ## Check kubectl get nodes

NAME STATUS ROLES AGE VERSION user1-controller NotReady control-plane, master 6m28s v1.23.5 2) pod network Network Plugin You should now deploy a pod network to the cluster. Run "kubectl apply -f [podnetwork].yaml" with one of the options listed at: https://kubernetes.io/docs/concepts/clusteradministration/addons/ CoreDNS 가 ## Pod Network (Pending) kubectl get pods --all-namespaces NAMESPACE NAME READY STATUS RESTARTS AGE kube-system coredns-64897985d-9sj9j 0/1Pending 12m 0 kube-system coredns-64897985d-zfl8g 0/1Pending 0 12m kube-system etcd-user1-controller 1/1Running 12m 0 kube-system kube-apiserver-user1-controller 1/1Running 12m 0 kube-system kube-controller-manager-user1-controller 1/1Running 12m 0 kube-system kube-proxy-q5xdv 1/1Running 12m 0 kube-system kube-scheduler-user1-controller 1/1Running 0 12m ## Pod Network Plugin Install CKA Callico Plugin • . curl https://projectcalico.docs.tigera.io/manifests/calico.yaml -0 kubectl apply -f calico.yaml kubectl get nodes

## Check

, coredns status 가 Running

| dsall-namespaces                                    |                                                                                                    |
|-----------------------------------------------------|----------------------------------------------------------------------------------------------------|
| NAME                                                | READY                                                                                                    |
| TARTS AGE                                           |                                                                                                    |
| <pre>calico-kube-controllers-56fcbf9d6b-bnxz5</pre> | 0/1                                                                                                    |
| 20s                                                 |                                                                                                    |
| calico-node-khp2h                                   | 0/1                                                                                                    |
| 20s                                                 |                                                                                                    |
| coredns-64897985d-9sj9j                             | 0/1                                                                                                    |
| 22m                                                 |                                                                                                    |
| coredns-64897985d-zfl8q                             | 0/1                                                                                                    |
| 22m                                                 |                                                                                                    |
| etcd-user1-controller                               | 1/1                                                                                                    |
| 22m                                                 |                                                                                                    |
|                                                     | dsall-namespaces<br>NAME<br>TARTS AGE<br>calico-kube-controllers-56fcbf9d6b-bnxz5<br>20s<br>calico-node-khp2h<br>20s<br>coredns-64897985d-9sj9j<br>22m<br>coredns-64897985d-zfl8q<br>22m<br>etcd-user1-controller<br>22m |

### Multi NIC 가

#### **INTERNAL-IP**

NIC IP 가 가 K8S **TNTERNAL - TP** INTERNAL-IP Init kubeadm --apiserver-advertise-address IΡ # INTERNAL-IP 가 10.0.2.15 ( Calico Network Default ) \$ kubectl get nodes -o wide NAME STATUS ROLES AGE VERSION INTERNAL-IP EXTERNAL-IP OS-IMAGE KERNEL-VERSION CONTAINER-RUNTIME user-controller Ready control-plane,master 44h Ubuntu 20.04.1 LTS v1.23.5 10.0.2.15 <none> 5.4.0-64-generic docker://20.10.14 user-worker Ready <none> 44h v1.23.5 10.0.2.15 <none> Ubuntu 20.04.1 LTS 5.4.0-64-generic docker://20.10.14 # Controller. cat << EOF | sudo tee /etc/default/kubelet</pre> KUBELET EXTRA ARGS='--node-ip \$(hostname -I | cut -d ' ' -f2)' EOF sudo systemctl daemon-reload

sudo systemctl restart kubelet kubectl cluster-info # Worker. cat << EOF | sudo tee /etc/default/kubelet</pre> KUBELET EXTRA ARGS='--node-ip \$(hostname -I | cut -d ' ' -f2)' EOF sudo systemctl daemon-reload sudo systemctl restart kubelet # Check Internal-IP 가 advertise \$ kubectl get nodes -o wide NAME STATUS ROLES AGE INTERNAL-IP VERSTON FXTFRNAL - TP **OS-TMAGE** KERNEL-VERSION **CONTAINER-RUNTIME** user-controller Readv control-plane, master 45h v1.23.5 203.248.23.214 <none> Ubuntu 20.04.1 LTS 5.4.0-64-generic docker://20.10.14 user-worker Ready 44h <none> v1.23.5 203.248.23.215 <none> Ubuntu 20.04.1 LTS 5.4.0-64-generic docker://20.10.14

#### Worker Controller Join

Then you can join any number of worker nodes by running the following on each as root: root Worker kebeadm Controller

/etc/kebenertes/admin.conf Worker

# Controller
sudo scp /etc/kubernetes//admin.conf
vagrant@203.248.23.193:/home/vagrant/admin.conf

# Worker
mkdir -p \$HOME/.kube
sudo cp -i ./admin.conf \$HOME/.kube/config
sudo chown \$(id -u):\$(id -g) \$HOME/.kube/config

kubeadm join 203.248.23.192:6443 --token

wy11vq.bk2rze7g9lilg2d9 \

--discovery-token-ca-cert-hash sha256:f7bc17bb974c804821b21427d500cb96615f66c1fd88cb53c023d8b 2c598d3f7

 7!
 ignore
 7!

 sudo
 kubeadm
 join
 203.248.23.192:6443
 --token

 wy11vq.bk2rze7g9lilg2d9
 --ignore-preflight-errors=all
 - 

 discovery-token-ca-cert-hash
 sha256:f7bc17bb974c804821b21427d500cb96615f66c1fd88cb53c023d8b

 2c598d3f7

This node has joined the cluster:

\* Certificate signing request was sent to apiserver and a response was received.

\* The Kubelet was informed of the new secure connection details.

Run 'kubectl get nodes' on the control-plane to see this node join the cluster.

### Check

|                                                     | Worker               | pod                  | 가         |  |  |  |
|-----------------------------------------------------|----------------------|----------------------|-----------|--|--|--|
| kubectl get nodes<br>NAME<br>VERSION                | STATUS               | ROLES                | AGE       |  |  |  |
| user1-controller                                    | Ready                | control-plane,mas    | ster 33m  |  |  |  |
| user1-worker<br>v1.23.5                             | Ready                | <none></none>        | 84s       |  |  |  |
| kubectl get podsall-namespaces NAMESPACE NAME READY |                      |                      |           |  |  |  |
| kube-system cali                                    | co-kube-conti<br>11m | rollers-56fcbf9d6b-b | onxz5 1/1 |  |  |  |
| kube-system cali                                    | co-node-khp2         | h                    | 1/1       |  |  |  |
| kube-system cali                                    | co-node-skdj         | l                    | 1/1       |  |  |  |
| kube-system core                                    | dns - 648979850      | l-9sj9j              | 1/1       |  |  |  |

| Running 0   | 33m                                      |     |
|-------------|------------------------------------------|-----|
| kube-system | coredns-64897985d-zfl8q                  | 1/1 |
| Running 0   | 33m                                      |     |
| kube-system | etcd-user1-controller                    | 1/1 |
| Running 0   | 33m                                      |     |
| kube-system | kube-apiserver-user1-controller          | 1/1 |
| Running 0   | 33m                                      |     |
| kube-system | kube-controller-manager-user1-controller | 1/1 |
| Running 0   | 33m                                      |     |
| kube-system | kube-proxy-g5xdv                         | 1/1 |
| Running 0   | 33m                                      |     |
| kube-system | kube-proxy-m6ztf                         | 1/1 |
| Running 0   | 2m3s                                     |     |
| kube-system | kube-scheduler-user1-controller          | 1/1 |
| Running 0   | 33m                                      |     |

### (Trouble)

# All Node
sudo systemctl stop kubelet
sudo kubeadm reset -f

sudo rm -rf ~/.kube
sudo rm -rf /root/.kube
sudo rm -rf /var/lib/etcd

### **Network Plugin Status**

|   | Pod Network |   | -         | Calico |
|---|-------------|---|-----------|--------|
| , | Status      |   |           |        |
|   | (calicoctl) | 가 | , Kubectl |        |

```
# Host
$ cd /usr/local/bin
$ sudo curl -L
https://github.com/projectcalico/calico/releases/download/v3.2
2.1/calicoctl-linux-amd64 -o calicoctl
$ sudo chmod +x calicoctl
```

# Check \$ calicoctl ipam show --show-blocks ----+ CIDR | IPS TOTAL | IPS IN USE | | GROUPING | IPS FREE ----+ | IP Pool | 192.168.0.0/16 | 65536 | 8 (0%) | 65528 (100%) | | Block | 192.168.136.0/26 | 64 | 3 (5%) | 61 (95%) | 192.168.153.192/26 | 64 | 5 (8%) | 59 | Block (92%) ----+

### **Kubernetes Auto Complation**

# alias Tab echo '' >>~/.bashrc echo 'source <(kubectl completion bash)' >>~/.bashrc echo 'alias k=kubectl' >>~/.bashrc echo 'complete -F \_\_start\_kubectl k' >>~/.bashrc . ~/.bashrc # Check ## Tab k get nodes -o wide kubectl get nodes -o wide